# Hazelcast Management Center Documentation

version 3.9.2

Jan 31, 2018

In-Memory Data Grid - Hazelcast | Documentation: version 3.9.2

Publication date Jan 31, 2018

Copyright © 2018 Hazelcast, Inc.

Permission to use, copy, modify and distribute this document for any purpose and without fee is hereby granted in perpetuity, provided that the above copyright notice and this paragraph appear in all copies.

# Contents

| 1  | Preface                                                                                                    | 7                                                                                            |
|----|----------------------------------------------------------------------------------------------------|----------------------------------------------------------------------------------------------|
| 2  | Deploying and Starting         2.1       Starting with WAR File         2.2       Enabling TLS/SSL when starting with WAR file         2.2.1       Excluding Specific TLS/SSL Protocols         2.3       Starting with an Extra Classpath         2.4       Starting with Scripts         2.5       Deploying to Application Server         2.5.1       Configuring Update Interval | <ol> <li>9</li> <li>9</li> <li>10</li> <li>11</li> <li>11</li> <li>11</li> <li>12</li> </ol> |
| 3  | Getting Started                                                                                                    | 15                                                                                           |
| 4  | Using Management Center with TLS-SSL Only                                                                                                    | 19                                                                                           |
| 5  | Active Directory Authentication                                                                                                    | <b>21</b>                                                                                    |
| 6  | JAAS Authentication                                                                                                    | 23                                                                                           |
| 7  | LDAP Authentication         7.1       Password Encryption                                                                                                    | 27<br>28<br>28<br>28<br>29                                                                   |
| 8  | User Interface Overview         8.1 Toolbar         8.2 Menu         8.3 Tabbed View                                                                                                    | <b>31</b><br>31<br>32<br>34                                                                  |
| 9  | Home Page9.1CPU Utilization9.2Memory Utilization9.3Memory Distribution9.4Map Memory Distribution9.5Partition Distribution                                                                                                    | <b>35</b><br>36<br>36<br>37<br>37                                                            |
| 10 | Monitoring Caches                                                                                                    | 39                                                                                           |
| 11 | Managing Maps         11.1 Map Browser       11.2 Map Config         11.2 Map Config       11.3 Map Monitoring                                                                                                    | <b>41</b><br>41<br>42<br>42                                                                  |

| 12 Monitoring Replicated Maps                                                                                                    | 47                                                                                   |
|----------------------------------------------------------------------------------------------------|--------------------------------------------------------------------------------------|
| 13 Monitoring Queues                                                                                                    | 49                                                                                   |
| 14 Monitoring Topics                                                                                                    | 53                                                                                   |
| 15 Monitoring Reliable Topics                                                                                                    | 55                                                                                   |
| 16 Monitoring Multimaps                                                                                                    | 57                                                                                   |
| 17 Monitoring Executors                                                                                                    | 59                                                                                   |
| 18 Monitoring WAN Replication                                                                                                    | 61                                                                                   |
| 19 Monitoring Members                                                                                                    | 63                                                                                   |
| 20 Monitoring Clients                                                                                                    | 67                                                                                   |
| 21 Scripting                                                                                                    | 71                                                                                   |
| 22 Executing Console Commands                                                                                                    | 73                                                                                   |
| 23 Creating Alerts                                                                                                    | 75                                                                                   |
| 24 Administering Management Center         24.1 Users         24.2 License                                                                                                    | <b>79</b><br>79<br>80                                                                |
| 25 Cluster State                                                                                                    | 81                                                                                   |
| 26 Hot Restart                                                                                                    | 85                                                                                   |
| 27 Checking Past Status with Time Travel                                                                                                    | 87                                                                                   |
| 28 Clustered JMX via Management_Center         28.1 Configuring Clustered JMX         28.1.1 Enabling TLS/SSL for Clustered JMX         28.2 Clustered JMX API         28.3 Integrating with New_Relic         28.4 Integrating with AppDynamics                                                                                                    | <b>89</b><br>89<br>90<br>90<br>95<br>97                                              |
| 29 Clustered REST via Management Center         29.0.1 Enabling Clustered REST         29.0.2 Clustered REST API Root         29.0.3 Clusters Resource         29.0.4 Cluster Resource         29.0.5 Members Resource         29.0.6 Member Resource         29.0.7 Client Endpoints Resource         29.0.8 Maps Resource         29.0.9 MultiMaps Resource         29.0.10 Queues Resource         29.0.12 Executors Resource         29.0.13 Client Statistics Resource | <b>99</b><br>99<br>99<br>100<br>100<br>103<br>104<br>105<br>106<br>106<br>107<br>108 |

4

## 31 Suggested Heap Size

# Preface

Welcome to the Hazelcast IMDG Management Center Manual. This manual includes information on how to use Hazelcast Management Center.

Hazelcast Management Center enables you to monitor and manage your cluster members running Hazelcast. In addition to monitoring the overall state of your clusters, you can also analyze and browse your data structures in detail, update map configurations and take thread dumps from members. You can run scripts (JavaScript, Groovy, etc.) and commands on your members with its scripting and console modules.

# **Deploying and Starting**

You have two options to start Hazelcast Management Center:

- 1. Deploy the file mancenter-version.war on your Java application server/container.
- 2. Start Hazelcast Management Center from the command line and then have the Hazelcast cluster members communicate with it. This means that your members should know the URL of the mancenter application before they start.

## 2.1 Starting with WAR File

Here are the steps.

- Download the latest Hazelcast ZIP from hazelcast.org. The ZIP contains the mancenter-version.war file under the directory mancenter.
- You can directly start mancenter-version.war file from the command line. The following command will start Hazelcast Management Center on port 8080 with context root 'mancenter' (http://localhost:8080/mancenter).

java -jar mancenter-\*version\*.war 8080 mancenter

## 2.2 Enabling TLS/SSL when starting with WAR file

When you start Management Center from the command line, it will serve the pages unencrypted by using "http", by default. To enable TLS/SSL, use the following command line parameters when starting the Management Center:

- -Dhazelcast.mc.tls.enabled=true (default is false)
- -Dhazelcast.mc.tls.keyStore=path to your keyStore
- -Dhazelcast.mc.tls.keyStorePassword=password for your keyStore
- -Dhazelcast.mc.tls.trustStore=path to your trustStore
- -Dhazelcast.mc.tls.trustStorePassword=password for your trustStore

You can leave trust store and trust store password values empty to use the system JVM's own trust store.

Following is an example on how to start Management Center with TLS/SSL enabled from the command line:

java -Dhazelcast.mc.tls.enabled=true -Dhazelcast.mc.tls.keyStore=/some/dir/selfsigned.jks -Dhazelcast.mc.tls

You can access Management Center from the following HTTPS URL on port 8443: https://localhost:8443/mancenter

To override the HTTPS port, you can give it as the second argument when starting Management Center. For example:

java -Dhazelcast.mc.tls.enabled=true -Dhazelcast.mc.tls.keyStore=/dir/to/certificate.jks -Dhazelcast.mc.tls

This will start Management Center on HTTP port 80 and HTTPS port 443 with context path /mancenter. Note that accessing port 80 with an http:// prefix will redirect the users to an https:// URL on port 443. It means that the users will use HTTPS regardless of the version of the URL they use.

### 2.2.1 Excluding Specific TLS/SSL Protocols

When you enable TLS on the Management Center, it will support the clients connecting with any of the TLS/SSL protocols that the JVM supports by default. In order to disable specific protocols, you need to set the -Dhazelcast.mc.tls.excludeProtocols command line argument to a comma separated list of protocols to be excluded from the list of supported protocols. For example, to allow only TLSv1.2, you need to add the following command line argument when starting the Management Center:

-Dhazelcast.mc.tls.excludeProtocols=SSLv3,SSLv2Hello,TLSv1,TLSv1.1

When you specify the above argument, you should see a line similar to the following in the Management Center log:

2017-06-21 12:35:54.856:INFO:oejus.SslContextFactory:Enabled Protocols [TLSv1.2] of [SSLv2Hello, SSLv3, TLS-

#### 2.2.1.1 Configuring Session Timeout

If you have started Management Center from the command line by using the WAR file, by default, sessions that are inactive for 30 minutes are invalidated. To change this, you can use the -Dhazelcast.mc.session.timeout.seconds command line parameter.

For example, the following command starts Management Center with a session timeout period of 1 minute:

#### java -Dhazelcast.mc.session.timeout.seconds=60 -jar mancenter-3.9.2.war

If you have deployed Management Center on an application server/container, you can configure the default session timeout period of the application server/container to change the session timeout period for Management Center. If your server/container allows application specific configuration, you can use it to configure the session timeout period for Management Center.

### 2.2.1.2 Disabling Multiple Simultaneous Login Attempts

Normally, a user account on Management Center can be used from multiple locations at the same time. If you want to prevent others from logging in, when there's already someone logged in with the same username, you can start Management Center with the -Dhazelcast.mc.allowMultipleLogin=false command line parameter.

**NOTE:** If you choose to do so, consider also choosing a smaller session timeout value to prevent a leftover session from another location preventing login for a long time. Another option is forcing logout on multiple logins, as described below.

#### 2.2.1.3 Forcing Logout on Multiple Simultaneous Login Attempts

When you disable multiple simultaneous login attempts, the first one to login with a username stays logged in until that username explicitly logs out or its session expires. In the meantime, no one else can login with the same username. If you want to force logout for the first user and let the newcomer login, you need to start Management Center with the -Dhazelcast.mc.forceLogoutOnMultipleLogin=true command line parameter.

#### 2.3. STARTING WITH AN EXTRA CLASSPATH

#### 2.2.1.4 Using a Dictionary to Prevent Weak Passwords

In order to prevent certain words from being included in the user passwords, you can start the Management Center with -Dhazelcast.mc.security.dictionary.path command line parameter which points to a text file that contains a word on each line. As a result, the user passwords will not contain any dictionary words, making them harder to guess.

The words in the dictionary need to be at least 3 characters long in order to be used for checking the passwords. The shorter words will be ignored to prevent them from blocking the usage of many password combinations. You can configure the minimum length of words by starting the Management Center with -Dhazelcast.mc.security.dictionary.minWordLength command line parameter and setting it to a number.

An example to start the Management Center using the aforementioned parameters is shown below:

java -Dhazelcast.mc.security.dictionary.path=/usr/MCtext/pwd.txt -Dhazelcast.mc.security.dictionary.minWord

## 2.3 Starting with an Extra Classpath

You can also start the Management Center with an extra classpath entry (for example, when using JAAS authentication) by using the following command:

java -cp "mancenter-\*version\*.war:/path/to/an/extra.jar" Launcher 8080 mancenter

On Windows, the command becomes as follows (semicolon instead of colon):

java -cp "mancenter-\*version\*.war;/path/to/an/extra.jar" Launcher 8080 mancenter

### 2.4 Starting with Scripts

Optionally, you can use the scripts startManCenter.bat or startManCenter.sh located in the directory mancenter to start the Management Center.

### 2.5 Deploying to Application Server

Or, instead of starting at the command line, you can deploy it to your application server (Tomcat, Jetty, etc.).

If you have deployed mancenter-\*version\*.war in your already-SSL-enabled web container, configure hazelcast.xml as follows.

```
<management-center enabled="true">
https://localhost:sslPortNumber/mancenter
</management-center>
```

If you are using an untrusted certificate for your container, which you created yourself, you need to add that certificate to your JVM first. Download the certificate from the browser, after this you can add it to JVM as follows.

keytool -import -noprompt -trustcacerts -alias <AliasName> -file <certificateFile> -keystore
\$JAVA\_HOME/jre/lib/security/cacerts -storepass <Password>

#### 2.5.0.1 Connecting Hazelcast Members to Management Center

After you perform the above steps, make sure that http://localhost:8080/mancenter is up.

Configure your Hazelcast members by adding the URL of your web application to your hazelcast.xml. Hazelcast members will send their states to this URL.

```
<management-center enabled="true">
    http://localhost:8080/mancenter
</management-center>
```

### 2.5.1 Configuring Update Interval

You can set a frequency (in seconds) for which Management Center will take information from the Hazelcast cluster, using the element update-interval as shown below. update-interval is optional and its default value is 3 seconds.

```
<management-center enabled="true" update-interval="3">
    http://localhost:8080/mancenter
</management-center>
```

#### 2.5.1.1 Configuring Logging

Management Center uses Logback for its logging. By default, it uses the following configuration:

To change the logging configuration, you can create a custom Logback configuration file and start Management Center with the -Dlogback.configurationFile option pointing to your configuration file.

For example, you can create a file named logback-custom.xml with the following content and set logging level to DEBUG. To use this file as the logging configuration, you need to start Management Center with -Dlogback.configurationFile=/path/to/your/logback-custom.xml command line parameter:

```
<root level="DEBUG">
        <appender-ref ref="STDOUT"/>
        </root>
</configuration>
```

# **Getting Started**

If you have the open source edition of Hazelcast, Management Center can be used for at most 2 members in the cluster. To use it for more members, you need to have either a Management Center license, Hazelcast IMDG Enterprise license or Hazelcast IMDG Enterprise HD license. This license should be entered within the Management Center as described in the following paragraphs.

**NOTE:** Even if you have a Hazelcast IMDG Enterprise or Enterprise HD license key and you set it as explained in the Setting the License Key section, you still need to enter this same license within the Management Center. Please see the following paragraphs to learn how you can enter your license.

Once you browse to http://localhost:8080/mancenter and since you are going to use Management Center for the first time, the following dialog box appears.

| Security Provider: | Default | ¢ |
|--------------------|---------|---|
| Username           |         |   |
| Password           |         |   |
| Confirm Password   |         |   |
|                    |         |   |
|                    |         |   |
|                    |         |   |
|                    |         |   |
|                    |         |   |
|                    |         |   |
|                    |         |   |
|                    |         |   |
|                    |         |   |
|                    |         |   |
|                    |         |   |

Figure 3.1: Signing Up

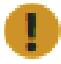

NOTE: If you already configured security before, a login dialog box appears instead.

It asks you to choose your security provider and create a username and password. Available security providers are Active Directory, LDAP and JAAS, which are described in the following sections.

Once you press the **Save** button, your administrator account credentials are created and the following dialog box appears.

| Select Cluster to Connect                                                                             | c |
|----------------------------------------------------------------------------------------------------|---|
| Iocal     Your license has been activated. License end     date:October,20 2099     Management Center |   |
| Connect Enter License                                                                                 | Å |

Figure 3.2: Selecting Cluster to Connect

"Select Cluster to Connect" dialog box lists the clusters that send statistics to Management Center. You can either select a cluster to connect using the **Connect** button or enter your Management Center license key using the **Enter License** button. Management Center can be used without a license if the cluster that you want to monitor has at most 2 members.

If you have a Management Center license or Hazelcast IMDG Enterprise license, you can enter it in the dialog box that appears once you press the **Enter License** button, as shown below.

When you try to connect to a cluster that has more than 2 members without entering a license key or if your license key is expired, the following dialog box appears.

Here, you can either choose to connect to a cluster without providing a license key or to enter your license key. If you choose to continue without a license, please remember that Management Center works if your cluster has **at most** two members.

Management Center creates a folder with the name mancenter under your user/home folder to save data files and above settings/license information. You can change the data folder by setting the hazelcast.mancenter.home system property. Please see the System Properties section to see the description of this property and to learn how to set a system property.

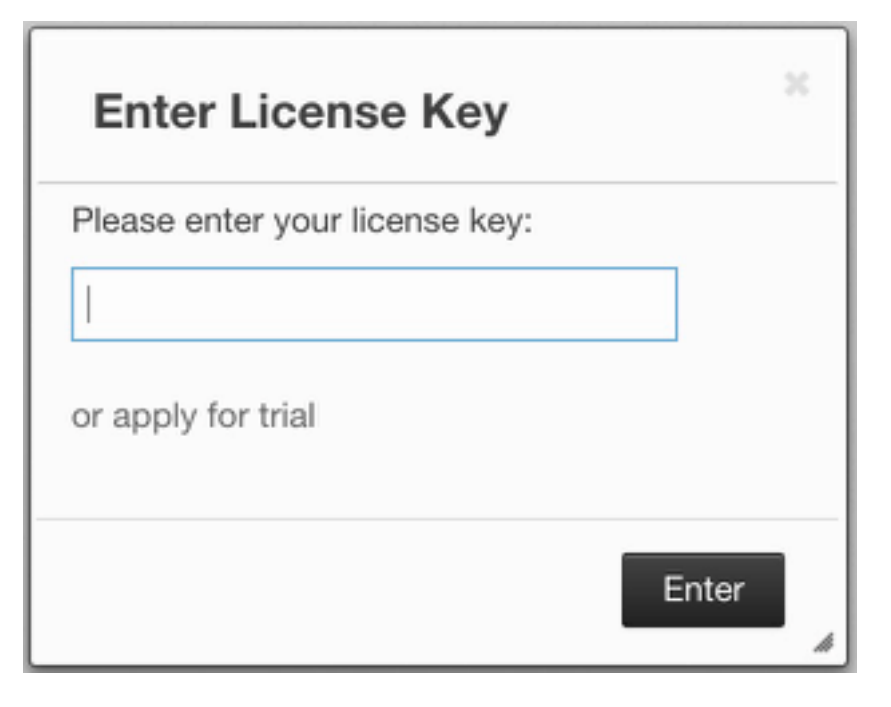

Figure 3.3: Providing License for Management Center

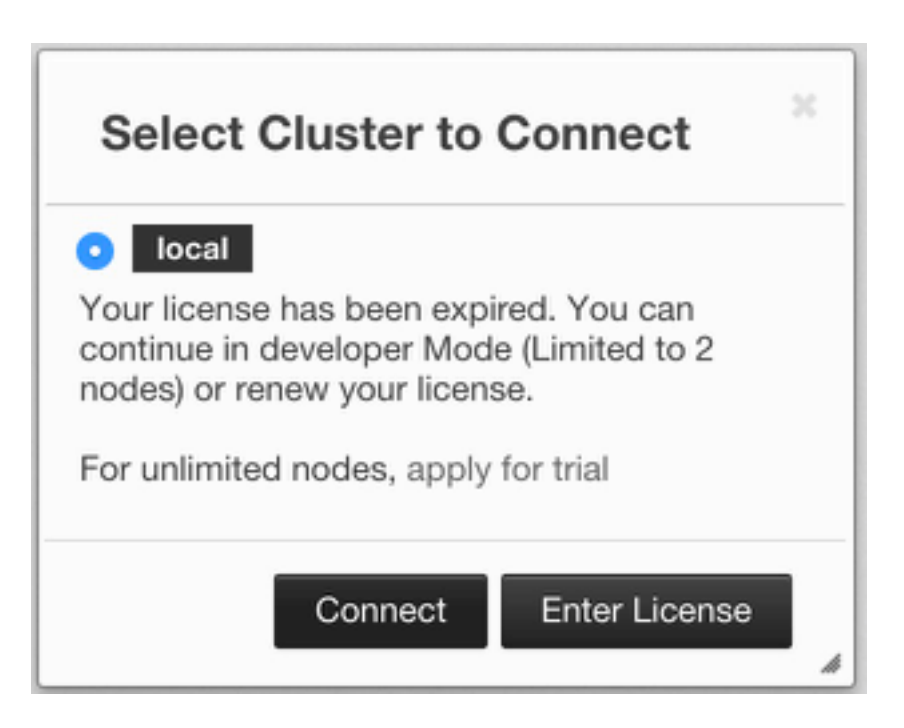

Figure 3.4: Management Center License Warning

# Using Management Center with TLS-SSL Only

To encrypt data transmitted over all channels of Management Center using TLS/SSL, make sure you do all of the following:

- Deploy Management Center on a TLS/SSL enabled container or start it from the command line with TLS/SSL enabled. See Installing Management Center.
- Enable TLS/SSL for your Hazelcast cluster. See TLS/SSL
- If you're using Clustered JMX on Management center, enable TLS/SSL for it. See Enabling TLS/SSL for Clustered JMX.
- If you're using LDAP authentication, make sure you use LDAPS or enable the "Start TLS" field. See LDAP Authentication

# **Active Directory Authentication**

You can use your existing Active Directory server for authentication/authorization on Management Center. In the "Configure Security" page, select **Active Directory** from the "Security Provider" combo, and the following form page appears:

| Security Provider: | Active Directory \$    |
|--------------------|------------------------|
| URL                | Idap://localhost:10389 |
| Domain             | example.com            |
| Admin Group Name   | MancenterAdmin         |
| User Group Name    | MancenterUser          |
| Read-only User     | MancenterReadonlyUser  |
| Name               |                        |
|                    |                        |
|                    |                        |

Figure 5.1: Active Directory Configuration

Provide the details in this form for your Active Directory server:

- URL: URL of your Active Directory server, including schema (ldap:// or ldaps://) and port.
- Domain: Domain of your organization on Active Directory.
- Admin Group Name: Members of this group will have admin privileges on the Management Center.
- User Group Name: Members of this group will have read and write privileges on the Management Center.
- **Read-only User Group Name:** Members of this group will have only read privilege on the Management Center.
- Metrics-only Group Name: Members of this group will have the privilege to see only the metrics on the Management Center.

Once configured, Active Directory settings are saved in a file named ldap.properties under the mancenter folder mentioned in the previous section. If you want to update your settings afterwards, you need to update ldap.properties file and click "Reload Security Config" button on the login page.

# **JAAS** Authentication

You can use your own javax.security.auth.spi.LoginModule implementation for authentication/authorization on Management Center.

**NOTE:** In order to use your own JAAS implementation, you have to pack it in a JAR and provide the JAR on Management center's classpath during startup. You can add a JAR to the classpath, e.g., by editing startManCenter.sh script.

| In the ' | "Configure | Security" | page, | $\operatorname{select}$ | JAAS | from | ${\rm the}$ | ``Security | Provider" | $\operatorname{combo}$ | box, | and t | the | following | page |
|----------|------------|-----------|-------|-------------------------|------|------|-------------|------------|-----------|------------------------|------|-------|-----|-----------|------|
| appears  | :          |           |       |                         |      |      |             |            |           |                        |      |       |     |           |      |

| in Module Class com.yourcompany.MyLoginMod<br>Admin Group MancenterAdmin |
|--------------------------------------------------------------------------|
| Admin Group MancenterAdmin                                               |
|                                                                          |
| User Group MancenterUser                                                 |
| Read-only User MancenterReadonlyUser<br>Group                            |
| trics-only Group Mancenter/MetricsOnlyUser                               |
|                                                                          |
|                                                                          |

Figure 6.1: JAAS Configuration

Provide the details in this form for your JAAS LoginModule implementation:

• Login Module Class: Fully qualified class name of your javax.security.auth.spi.LoginModule implementation

- Admin Group: Members of this group will have admin privileges on the Management Center.
- User Group: Members of this group will have read and write privileges on the Management Center.
- Read-only User Group: Members of this group will have only read privilege on the Management Center.
- Metrics-only Group: Members of this group will have the privilege to see only the metrics on the Management Center.

Following is an example implementation. Note that we return two java.security.Principal instances; one of them is the username and the other one is a group name, which you will use when configuring JAAS security as described above.

```
import javax.security.auth.Subject;
import javax.security.auth.callback.Callback;
import javax.security.auth.callback.CallbackHandler;
import javax.security.auth.callback.NameCallback;
import javax.security.auth.callback.PasswordCallback;
import javax.security.auth.login.LoginException;
import javax.security.auth.spi.LoginModule;
import java.security.Principal;
import java.util.Map;
public class SampleLoginModule implements LoginModule {
    private Subject subject;
    private String password;
   private String username;
    @Override
    public void initialize(Subject subject, CallbackHandler callbackHandler, Map<String, ?> sharedState, May
        this.subject = subject;
        try {
            NameCallback nameCallback = new NameCallback("prompt");
            PasswordCallback passwordCallback = new PasswordCallback("prompt", false);
            callbackHandler.handle(new Callback[] {nameCallback, passwordCallback });
            password = new String(passwordCallback.getPassword());
            username = nameCallback.getName();
        } catch (Exception e) {
            throw new RuntimeException(e);
        }
    }
    @Override
    public boolean login() throws LoginException {
        if (!username.equals("emre")) {
            throw new LoginException("Bad User");
        }
        if (!password.equals("pass1234")) {
            throw new LoginException("Bad Password");
        }
        subject.getPrincipals().add(new Principal() {
            public String getName() {
                return "emre";
```

```
}
   });
    subject.getPrincipals().add(new Principal() {
        public String getName() {
            return "MancenterAdmin";
        }
    });
    return true;
}
@Override
public boolean commit() throws LoginException {
    return true;
}
@Override
public boolean abort() throws LoginException {
   return true;
}
@Override
public boolean logout() throws LoginException {
   return true;
}
```

}

# **LDAP** Authentication

You can use your existing LDAP server for authentication/authorization on Management Center. In the "Configure Security" page, select **LDAP** from the "Security Provider" combo box, and the following form page appears:

| Security Provider:                | LDAP 🗘                            |
|-----------------------------------|-----------------------------------|
| URL                               | ldap://localhost:10389            |
| istinguished name<br>(DN) of user | cn=Some User,cn=users,dc=example, |
| Password                          |                                   |
| Search Base DN                    | o=yourorg                         |
| Additional User DN                | ou=users                          |
| Additional Group<br>DN            | ou=groups                         |
| Admin Group Name                  | MancenterAdmin                    |
| User Group Name                   | MancenterUser                     |
| Read-only User<br>Group Name      | MancenterReadonlyUser             |
| Metrics-only Group<br>Name        | MancenterMetricsOnlyUser          |
| Start TLS                         |                                   |
| User Search Filter                | uid={0}                           |
| Group Search Filter               | uniquemember={0}                  |

Figure 7.1: LDAP Configuration

Provide the details in this form for your LDAP server:

- URL: URL of your LDAP server, including schema (ldap:// or ldaps://) and port.
- Distinguished name (DN) of user: DN of a user that has admin privileges on the LDAP server. It is used to connect to the server when authenticating users.
- Search base DN: Base DN to use for searching users/groups.
- Additional user DN: Appended to "Search base DN" and used for finding users.
- Additional group DN: Appended to "Search base DN" and used for finding groups.
- Admin Group Name: Members of this group will have admin privileges on the Management Center.
- User Group Name: Members of this group will have read and write privileges on the Management Center.

- **Read-only User Group Name:** Members of this group will have only read privilege on the Management Center.
- Metrics-only Group Name: Members of this group will have the privilege to see only the metrics on the Management Center.
- Start TLS: Enable if your LDAP server uses Start TLS.
- User Search Filter: LDAP search filter expression to search for users. For example, uid={0} searches for a username that matches with the uid attribute.
- Group Search Filter: LDAP search filter expression to search for groups. For example, uniquemember={0} searches for a group that matches with the uniquemember attribute

Once configured, LDAP settings are saved in a file named ldap.properties under the mancenter folder mentioned in the previous section. If you want to update your settings afterwards, you need to update ldap.properties file and click "Reload Security Config" button on the login page.

## 7.1 Password Encryption

By default, the password that you use in LDAP configuration is saved on the ldap.properties file in clear text. This might pose a security risk. To store the LDAP password in encrypted form, we offer the following two options:

- **Provide a KeyStore password:** This will create and manage a Java KeyStore under the Management Center home directory. The LDAP password will be stored in this KeyStore in encrypted form.
- **Configure an external Java KeyStore:** This will use an existing Java KeyStore. This option might also be used to store the password in an HSM that provides a Java KeyStore API.

When you do either, the LDAP password you enter on the initial configuration UI dialog will be stored in encrypted form in a Java KeyStore instead of the ldap.properties file.

### 7.1.1 Providing a Master Key for Encryption

There are two ways to provide a master key for encryption:

- If you deploy Management Center on an application server, you need to set MC\_KEYSTORE\_PASS environment variable before starting Management Center. This option is less secure. You should clear the environment variable once you make sure you can log in with your LDAP credentials to minimize the security risk.
- If you're starting Management Center from the command line, you can start it with -Dhazelcast.mc.askKeyStorePassword. Management Center will ask for the KeyStore password upon start and use it as a password for the KeyStore it creates. This option is more secure as it only stores the KeyStore password in the memory.

By default, Management Center will create a Java KeyStore file under the Management Center home directory with the name mancenter.jceks. You can change the location of this file by using the -Dhazelcast.mc.keyStore.path=/path/to/keyStore.JVM argument.

### 7.1.2 Configuring an External Java KeyStore

If you don't want Management Center to create a KeyStore for you and use an existing one that you've created before (or an HSM), set the following JVM arguments when starting Management Center:

- -Dhazelcast.mc.useExistingKeyStore=true: Enables use of an existing KeyStore.
- -Dhazelcast.mc.existingKeyStore.path=/path/to/existing/keyStore.jceks: Path to the KeyStore. You do not have to set it if you use an HSM.
- -Dhazelcast.mc.existingKeyStore.pass=somepass: Password for the KeyStore. You do not have to set it if HSM provides another means to unlock HSM.
- -Dhazelcast.mc.existingKeyStore.type=JCEKS: Type of the KeyStore.

• -Dhazelcast.mc.existingKeyStore.provider=com.yourprovider.MyProvider: Provider of the KeyStore. Leave empty to use the system provider. Specify the class name of your HSM's java.security.Provider implementation if you use an HSM.

```
NOTE: Make sure your KeyStore supports storing SecretKeys.
```

## 7.2 Updating Encrypted Passwords

You can use one of the updateLdapPassword.sh or updateLdapPassword.bat scripts to update the encrypted LDAP password stored in the KeyStore. It will ask for information about the KeyStore such as its location and password. It will then ask for the new LDAP password that you want to use. After updating the LDAP password, you'll need to click **Reload Security Configuration** button on the main screen.

# **User Interface Overview**

| hazelcas                                                                                                    | t minum shippy         | ng \$Con | ntin 🛦 Anna | Documentation | <b>C</b> Administration | Hinston |                      |        |         |          | 40.0    | date Custer URL | Acces+       | BeLog Out |
|----------------------------------------------------------------------------------------------------|------------------------|----------|-------------|---------------|-------------------------|---------|----------------------|--------|---------|----------|---------|-----------------|--------------|-----------|
| Caches -                                                                                                    | ditone                 |          |             |               |                         |         |                      |        |         |          |         |                 |              |           |
| Maps -                                                                                                    | CPU Utilization        |          |             |               |                         |         | Memory Utilization   |        |         |          |         |                 |              |           |
| E Gauss                                                                                                    | Node                   | 1min 5   | imin 15min  |               | /silastion(%)           |         | Node                 | Used   | Total   | Max      | Percent | Use             | d Memory (MI |           |
| <ul> <li>Tapics •</li> </ul>                                                                                    | 10210622065701         | 0.54 0   | .56 0.22    |               |                         |         | 182.168.2.206.5701   | 119.50 | 242.66  | 2641 MB  | 3.28%   |                 | ~            | ~         |
| • Mathian •                                                                                                    |                        |          |             |               |                         | ~       |                      |        |         |          |         |                 |              |           |
| Management and a                                                                                                | 182 186 2 226 5702     | 0.54 0   | 156 0.22    |               |                         | _       | 182.168.2.226.6702   | 113 MB | 242 M8  | 2641 MB  | 3.11%   |                 |              |           |
| and and the second second second second second second second second second second second second second second s | 192.166.2.236.5703     | 0.54 0   | 0.55 0.22   | <b>A</b>      |                         | A       | 182,168,2,226,5703   | 126 MB | 242.148 | 2641 MB  | 2.48%   | $\sim$          | $\sim$       | $\sim$    |
|                                                                                                    | 192.166.2.239.5704     | 0.54 0   | 1.55 0.2    | -             |                         |         | 182,168,2.228,5704   | 125 MB | 242.948 | 2641 108 | 3.32%   | $\sim$          | $\sim$       | $\sim$    |
|                                                                                                    | Memory Distribution    |          |             |               |                         |         | Map Memory Distribut | 5on    |         |          |         |                 |              |           |
|                                                                                                    | Partition Distribution |          |             |               |                         |         |                      |        |         |          |         |                 |              |           |

Once the page is loaded after selecting a cluster, the tool's home page appears as shown below.

Figure 8.1: Management Center Home Page

This page provides the fundamental properties of the selected cluster which are explained in the Home Page section. The page has a toolbar on the top and a menu on the left.

## 8.1 Toolbar

The toolbar has the following buttons:

• Scripting: Loads the page used to write and execute the user's own scripts on the cluster. Please see the Scripting section.

hazelcast 40 Scripting \$ Console & Alerts D Docs 42 Administration Ht Time Travel Departions -

Figure 8.2: Management Center Toolbar

- Console: Loads the page used to execute commands on the cluster. Please see the Console section.
- Alerts: Creates alerts by specifying filters. Please see the Setting Alerts section.
- **Docs**: Opens the Management Center documentation in a window inside the tool. Please see the Documentation section.
- Administration: Used by the admin users to manage users in the system. Please see the Administering Management Center section.
- Time Travel: Sees the cluster's situation at a time in the past. Please see the Time Travel section.
- **Operations**: Expands a dropdown with the following options: **Update Cluster URL**: Used by the admin users to change a cluster's Management Center URL. **Cluster State**: Used by the admin users to manage cluster state. Please see the Cluster State section. **Hot Restart**: Used by the admin users to force start or partial start the cluster. Please see the Hot Restart section. This option is visible only if you have configured your license. **WAN Sync**: Used by the admin users to start a WAN sync operation. This option is visible only if you have configured your license. **Rolling Upgrade**: Used by the admin users to change a cluster's version. This option is visible only if you have configured your license.
- Cluster Selector: Switches between clusters. When clicked, a drop down list of clusters appears.
- Logout: Closes the current user's session.

![Changing Cluster](images/ChangingCluster.jpg)

The user can select any cluster and once selected, the page immediately loads with the selected cluster's in

**NOTE:** Some of the above listed toolbar items are not visible to users who are not admin or who have **read-only** permission. Also, some of the operations explained in the later sections cannot be performed by users with read-only permission. Please see the Administering Management Center section for details.

### 8.2 Menu

The Home Page includes a menu on the left which lists the distributed data structures in the cluster and all the cluster members, as shown below.

NOTE: Distributed data structures will be shown there when the proxies are created for them.

NOTE: WAN Replication tab is only visible with Hazelcast IMDG Enterprise license.

You can expand and collapse menu items by clicking on them. Below is the list of menu items with links to their explanations.

- Caches
- Maps
- Replicated Maps
- Queues
- Topics
- Reliable Topics
- MultiMaps
- Executors
- WAN

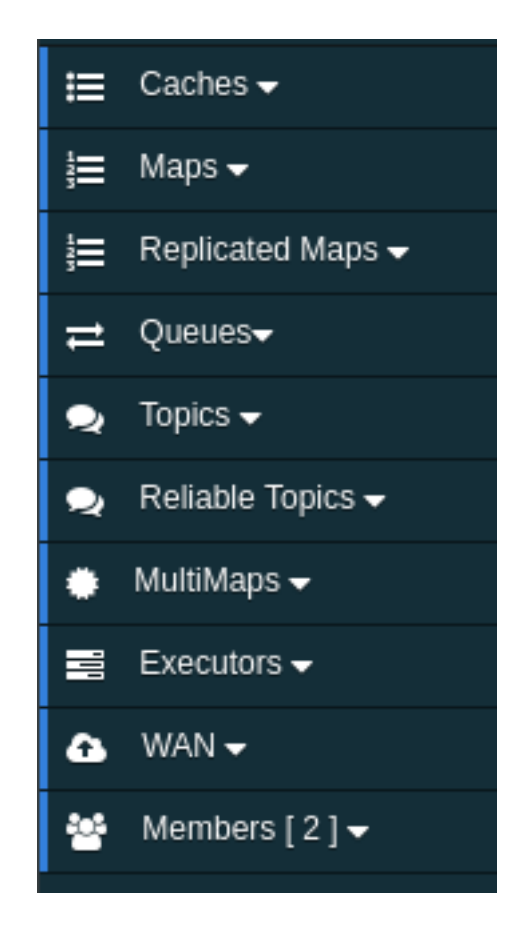

Figure 8.3: Management Center Menu

- Members
- Clients

## 8.3 Tabbed View

Each time you select an item from the toolbar or menu, the item is added to the main view as a tab, as shown below.

| ₩Home | $<\!\!\!/ >$ Scripting $\times$ | \$Console × | ≓queue1 × | }≣ map1 × |
|-------|---------------------------------|-------------|-----------|-----------|

Figure 8.4: Tabbed View

In the above example, *Home*, *Scripting*, *Console*, *queue1* and *map1* windows can be seen as tabs. Windows can be closed using the  $\times$  icon on each tab (except the Home Page; it cannot be closed).

# Home Page

This is the first page appearing after logging in. It gives an overview of the connected cluster. The following subsections describe each portion of the page.

## 9.1 CPU Utilization

This part of the page provides load and utilization information for the CPUs for each cluster member, as shown below.

| CPU Utilization   |      |      |       |       |
|-------------------|------|------|-------|-------|
| Node              | 1min | 5min | 15min | Chart |
| 192.168.2.50:5701 | 1.31 | 1.43 | 1.35  |       |
|                   |      |      |       |       |
|                   |      |      |       |       |
|                   |      |      |       |       |
|                   |      |      |       |       |
|                   |      |      |       |       |

#### Figure 9.1: CPU Utilization

The first column lists the members with their IPs and ports. The next columns list the system load averages on each member for the last 1, 5 and 15 minutes. These average values are calculated as the sum of the count of runnable entities running on and queued to the available CPUs averaged over the last 1, 5 and 15 minutes. This calculation is operating system specific, typically a damped time-dependent average. If system load average is not available, these columns show negative values.

The last column (**Chart**) graphically shows the recent load on the CPUs. When you move the mouse cursor on a chart, you can see the CPU load at the time where the cursor is placed. Charts under this column shows the CPU loads approximately for the last 2 minutes. If recent CPU load is not available, you will see a negative value.

## 9.2 Memory Utilization

This part of the page provides information related to memory usages for each member, as shown below.

| emory Utilization |       |        |         |         |       |
|-------------------|-------|--------|---------|---------|-------|
| Node              | Used  | Total  | Max     | Percent | Chart |
| 92.168.2.50:5701  | 29 MB | 118 MB | 1820 MB | 1.61%   |       |
|                   |       |        |         |         |       |
|                   |       |        |         |         |       |
|                   |       |        |         |         |       |
|                   |       |        |         |         |       |
|                   |       |        |         |         |       |
|                   |       |        |         |         |       |

#### Figure 9.2: Memory Utilization

The first column lists the members with their IPs and ports. The next columns show the used and free memories out of the total memory reserved for Hazelcast usage, in real-time. The **Max** column lists the maximum memory capacity of each member and the **Percent** column lists the percentage value of used memory out of the maximum memory. The last column (**Chart**) shows the memory usage of members graphically. When you move the mouse cursor on a desired graph, you can see the memory usage at the time where the cursor is placed. Graphs under this column shows the memory usages approximately for the last 2 minutes.

### 9.3 Memory Distribution

This part of the page graphically provides the cluster wise breakdown of memory, as shown below. The blue area is the memory used by maps. The dark yellow area is the memory used by both non-Hazelcast entities and all Hazelcast entities except the map (i.e. the memory used by all entities subtracted by the memory used by map). The green area is the free memory out of the whole cluster's memory capacity.

| Memory Distribution |               |  |
|---------------------|---------------|--|
| other -> 58.75      | free -> 40.85 |  |

Figure 9.3: Memory Distribution of Cluster

In the above example, you can see 0.32% of the total memory is used by Hazelcast maps (it can be seen by placing the mouse cursor on it), 58.75% is used by non-Hazelcast entities and 40.85% of the total memory is free.
#### 9.4 Map Memory Distribution

This part is the breakdown of the blue area shown in the **Memory Distribution** graph explained above. It provides the percentage values of the memories used by each map, out of the total cluster memory reserved for all Hazelcast maps.

| Map Memory Distribution |               |
|-------------------------|---------------|
| d map1 -> 49.55         | map2 -> 49.55 |

Figure 9.4: Memory Distribution of Map

In the above example, you can see 49.55% of the total map memory is used by map1 and 49.55% is used by map2.

### 9.5 Partition Distribution

This pie chart shows what percentage of partitions each cluster member has, as shown below.

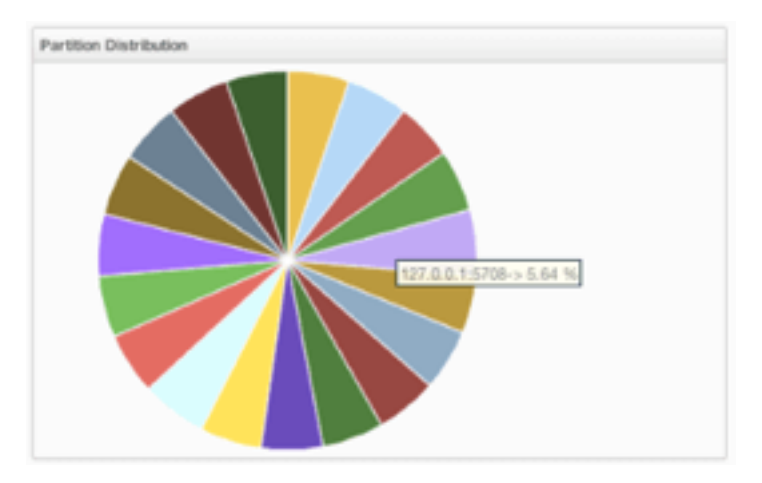

Figure 9.5: Partition Distribution per Member

You can see each member's partition percentages by placing the mouse cursor on the chart. In the above example, you can see the member "127.0.0.1:5708" has 5.64% of the total partition count (which is 271 by default and configurable, please see the hazelcast.partition.count property explained in the System Properties section).

## **Monitoring Caches**

You can monitor your caches' metrics by clicking the cache name listed on the left panel under **Caches** menu item. A new tab for monitoring that cache instance is opened on the right, as shown below.

| Gets               | 1                         | Ø <b>™</b> Pi | its                       | -              | ° 0-        | Removals                     |         | 2.0       | + Evictions                        |                  | 1 0-            |
|--------------------|---------------------------|---------------|---------------------------|----------------|-------------|------------------------------|---------|-----------|------------------------------------|------------------|-----------------|
| 15<br>10<br>5<br>0 | 11.52.50 15.52.60 15.53.5 |               | 0<br>10<br>0<br>116:52:30 | 15.55.00 15.55 | x1020<br>30 | 8<br>4<br>2<br>0<br>15.52.30 | 12.62.0 |           | 200<br>150<br>100<br>50<br>0<br>10 | 5-52-30 15-53-00 | 15.53.30        |
| Cache !            | Statistics Data Table     |               |                           |                |             |                              |         |           |                                    |                  |                 |
| 1.                 | Members                   | 0 Entries     | 0 Gets 0                  | Puts 0         | Removal@    | Evictions 0                  | Hits    | 0 Misses0 | Avg Get Tim                        | ie (µs) © Avg    | Put Time (µs) 0 |
| 1                  | 192.168.2.35:5701         | 7471          | 7204                      | 50175          | 3323        | 78519                        | 6648    | 556       | 1.52                               | 5.54             |                 |
| 2                  | 192.168.2.35:5702         | 7417          | 7083                      | 49825          | 3271        | 78519                        | 6539    | 544       | 1.53                               | 5.23             |                 |
|                    | TOTAL                     | 14888         | 14287                     | 100001         | 6594        | 157038                       | 13187   | 1100      |                                    |                  |                 |
|                    |                           |               |                           |                |             |                              |         |           |                                    | t Previous 1     |                 |
| Cache              | Throughput Data Table     |               |                           |                |             |                              |         |           |                                    | Qs.              | nce Beginning*  |
|                    |                           | Membr         | ers                       | 0              |             | Puts/s                       | 8       | Get       | vs 0                               | Remo             | ves/s 0         |
| 1                  | 192.168.2.35:5701         |               |                           |                | 1106.86     |                              |         | 167.53    |                                    | 77.28            |                 |
| 2                  | 192.168.2.35.5702         |               |                           |                | 1158.74     |                              |         | 164.72    |                                    | 76.07            |                 |
|                    |                           |               |                           |                |             |                              |         |           |                                    | t Previous 1     |                 |

Figure 10.1: Monitoring Caches

On top of the page, four charts monitor the **Gets**, **Puts**, **Removals** and **Evictions** in real-time. The X-axis of all the charts show the current system time. To open a chart as a separate dialog, click on the button placed at the top right of each chart.

Under these charts is the Cache Statistics Data Table. From left to right, this table lists the IP addresses and ports of each member, and the entry, get, put, removal, eviction, and hit and miss counts per second in real-time.

You can navigate through the pages using the buttons at the bottom right of the table (First, Previous, Next, Last). You can ascend or descend the order of the listings in each column by clicking on column headings.

Under the Cache Statistics Data Table, there is Cache Throughput Data Table.

From left to right, this table lists:

• the IP address and port of each member,

• the put/s, get/s and remove/s operation rates on each member.

You can select the period in the combo box placed at the top right corner of the window, for which the table data will be shown. Available values are **Since Beginning**, **Last Minute**, **Last 10 Minutes** and **Last 1 Hour**.

**NOTE:** You need to enable the statistics for caches to monitor them in the Management Center. Use the <statistics-enabled> element or setStatisticsEnabled() method in declarative or programmatic configuration, respectively, to enable the statistics. Please refer to the JCache Declarative Configuration section for more information.

# Managing Maps

Map instances are listed under the **Maps** menu item on the left. When you click on a map, a new tab for monitoring that map instance opens on the right, as shown below. In this tab, you can monitor metrics and also re-configure the selected map.

| #Hone                    | Whone III mapt ×            |          |                                                  |              |                                       |                                              |                  |                              |                                     |             |                    |  |
|--------------------------|-----------------------------|----------|--------------------------------------------------|--------------|---------------------------------------|----------------------------------------------|------------------|------------------------------|-------------------------------------|-------------|--------------------|--|
| Size                     |                             | v° 0-    | Throughput                                       |              | 2° 0-                                 | Memory                                       |                  | 2 0-                         | 🖶 Map Browser                       | O Map Confe |                    |  |
| 15<br>10<br>5<br>0<br>10 | 10:41:30 10:41:30           | 10:42:00 | 15000000<br>10000000<br>5000000<br>0<br>10:42:30 | 10:41:00     | A A A A A A A A A A A A A A A A A A A | 1500KB<br>1000KB<br>500K8<br>0K3<br>10:40:30 | 10:41:00 10:41:3 | <ul> <li>10:42:00</li> </ul> | Backups<br>15<br>5<br>0<br>10:40:30 | 10:41:00    | 10:41:30 10:42:00  |  |
| Map Her                  | Nep Herrory Exits Table     |          |                                                  |              |                                       |                                              |                  |                              |                                     |             |                    |  |
|                          | <ul> <li>Members</li> </ul> | \$ 1     | entries 4                                        | Entry Memory | Backups                               | Back                                         | ap Memory 🗘      | Events \$                    | Hts \$                              | Locks \$    | Dirty Entrics 🗘    |  |
| 1                        | 127.0.0.1:5701              | 483      | 60.38 H                                          | 8            | 518                                   | 64.75 KB                                     |                  | 0 32399                      | 5                                   | 0           | 0                  |  |
| 2                        | 127.0.0.1:5709              | 463      | 57.88 K                                          | 8            | 474                                   | 59.25 KB                                     |                  | 0 31008                      | 5                                   | 0           | 0                  |  |
| 3                        | 127.0.0.1:5704              | 504      | 63 KB                                            |              | 524                                   | 65.5 KB                                      |                  | 0 35788                      | 4                                   | 0           | 0                  |  |
| 4                        | 127.0.0.1:5716              | 541      | 67.62 K                                          | 2            | 634                                   | 63 KB                                        |                  | 0 36251                      | 0                                   | 0           | 0                  |  |
| 5                        | 127.0.0.1:5708              | 517      | 64.62 K                                          | 8            | 581                                   | 63.88 KB                                     |                  | 0 34673                      | 1                                   | 0           | 0                  |  |
| 6                        | 127.0.0.1:5710              | 474      | 59.25 K                                          | 8            | 452                                   | 57,25 KB                                     |                  | 0 31722                      | 8                                   | 0           | 0                  |  |
| 7                        | 127.0.0.1:5712              | 476      | 60.5 KS                                          | 1            | 481                                   | 60.12 XB                                     |                  | 0 31900                      | 8                                   | 0           | 0                  |  |
|                          | 127.0.0.1:5714              | 520      | 65 KB                                            |              | 534                                   | 66.75 KB                                     |                  | 0 34880                      | 0                                   | 0           | 0                  |  |
| 9                        | 127.0.0.1:5711              | 479      | 59.80 K                                          | 8            | 471                                   | 58.88 KB                                     |                  | 0 32122                      | 6                                   | 0           | 0                  |  |
| 10                       | 127.0.0.1:5713              | 516      | 64.5 K2                                          |              | 454                                   | 60.5 KB                                      |                  | 0 34589                      | 6                                   | 0           | 0                  |  |
|                          |                             |          |                                                  |              |                                       |                                              |                  |                              |                                     |             | 1 2 3 Next Last    |  |
| Map Thro                 | ughput Data Table           |          |                                                  |              |                                       |                                              |                  |                              |                                     |             | QLast Minute*      |  |
| + 0                      | Members 0                   | Puts/s 0 | Gets/s                                           | Renoves/s 0  | Avg Put Lat. 0                        | Avg Get Lat. 🔍                               | Avg Remove Let.  | © Mex Pu                     | Let. * Mex Get                      | the O       | Max Persove Lat. 0 |  |
| 17                       | 127.0.0.1.5718              | 1.83     | 1.83                                             | 0            | 1.03 ms                               | 0.44 ms                                      | 0                | 1.09 ms                      | 0.55 ms                             | 0           |                    |  |
| 10                       | 127.0.0.1:5713              | 1.82     | 1.82                                             | 0 1          | 1.01 ms                               | 0.50 ms                                      | 0                | 1.10 ms                      | 0.52 ms                             | 0           |                    |  |
|                          | 127.0.0.1:5710              | 13.65    | 13.65                                            | 0            | 1.12 ma                               | 0.52 ms                                      | 0                | 1.14 ma                      | 0.52 ms                             | 0           |                    |  |
| 18                       | 127.0.0.1.5702              | 38.18    | 38.18                                            | 0            | 1.25 ms                               | 0.56 ms                                      | 0                | 1.25 ms                      | 0.56 ms                             | 0           |                    |  |
| 2                        | 127.0.0.1:5709              | 1.87     | 1.87                                             | 0            | 1.17 ms                               | 0.49 ms                                      | 0                | 1.27 ms                      | 0.53 ms                             | 0           |                    |  |
| 54                       | 127.0.0.1.5703              | 1.85     | 1.85                                             | 0            | 1.17 ma                               | 0.66 ms                                      | 0                | 1.27 mi                      | 0.09 ms                             | 0           |                    |  |
| 15                       | 127.0.0.1.5719              | 0.57     | 0.57                                             | 0 0          | 0.91 ms                               | 0.44 ms                                      | 0                | 1.33 ms                      | 0.47 ms                             | 0           |                    |  |

Figure 11.1: Monitoring Maps

The below subsections explain the portions of this window.

#### 11.1 Map Browser

Use the Map Browser tool to retrieve properties of the entries stored in the selected map. To open the Map Browser tool, click on the **Map Browser** button, located at the top right of the window. Once opened, the tool appears as a dialog, as shown below.

| 97.                 | 75 KD                           | V                 | 5172240                         |
|---------------------|---------------------------------|-------------------|---------------------------------|
| Map Brow            | wser                            |                   |                                 |
| 2                   | Integer \$                      | Browse            |                                 |
| Value:              | 2                               | Class:            | java.lang.Integer               |
| Cost:               | 0.12 KB                         | Creation<br>Time: | Fri Feb 21 15:17:58 UTC 2014    |
| Expiration<br>Time: | Thu Jan 01 00:00:00<br>UTC 1970 | Hits:             | 6689                            |
| Access<br>Time:     | Mon Mar 03 09:07:51<br>UTC 2014 | Update<br>Time:   | Mon Mar 03 09:07:51<br>UTC 2014 |
| Version:            | 3335                            | Valid:            |                                 |
| 0.88 ms             | 0                               |                   | 1.36 ms                         |

Figure 11.2: Map Browser

Once the key and the key's type are specified and the **Browse** button is clicked, the key's properties along with its value are listed.

### 11.2 Map Config

Use the Map Config tool to set the selected map's attributes, such as the backup count, TTL, and eviction policy. To open the Map Config tool, click on the **Map Config** button, located at the top right of the window. Once opened, the tool appears as a dialog, as shown below.

You can change any attribute and click the **Update** button to save your changes.

#### 11.3 Map Monitoring

Besides the Map Browser and Map Config tools, the map monitoring page has monitoring options that are explained below. All of these options perform real-time monitoring.

On top of the page, small charts monitor the size, throughput, memory usage, backup size, etc. of the selected map in real-time. The X-axis of all the charts show the current system time. You can select other small monitoring charts using the solution at the top right of each chart. When you click the button, the monitoring options are listed, as shown below.

When you click on a desired monitoring, the chart is loaded with the selected option. To open a chart as a separate

dialog, click on the 🗾 button placed at the top right of each chart. The monitoring charts below are available:

- Size: Monitors the size of the map. Y-axis is the entry count (should be multiplied by 1000).
- Throughput: Monitors get, put and remove operations performed on the map. Y-axis is the operation count.

| Name:                | default  | Max Size:                | 2147483647 |
|----------------------|----------|--------------------------|------------|
| Backup Count:        | 1 \$     | Async Backup Count:      | 0 \$       |
| Max Idle(seconds):   | 0        | TTL (seconds):           | 0          |
| Eviction Policy:     | None \$  | Eviction Percentage (%): | 25 \$      |
| Read Backup<br>Data: | False \$ |                          |            |

Figure 11.3: Map Config Tool

| ne    | }≣ map1 ⇒    | c        |          |        |         |   |
|-------|--------------|----------|----------|--------|---------|---|
|       |              |          |          |        | 2 Ø7    |   |
|       |              |          |          | Size   |         |   |
|       |              |          |          | Throug | hput    | L |
|       |              |          |          | Memor  | У       | L |
| :30   | 11:19:00     | 11:19:30 | 11:20:00 | Backup | Size    | L |
| Memor | y Data Table |          |          | Hits   | o Mem.  |   |
| -     |              | Memt     | pers     | Locked | I Entr. | E |
|       | 127.0.0.1:5  | 701      |          | Puts/s |         | Γ |
|       | 127.0.0.1:5  | 703      |          | Gets/s |         |   |
|       | 127.0.0.1:5  | 702      |          | Remov  | es/s    |   |

Figure 11.4: Monitoring Options for Map

- Memory: Monitors the memory usage on the map. Y-axis is the memory count.
- **Backups**: Chart loaded when "Backup Size" is selected. Monitors the size of the backups in the map. Y-axis is the backup entry count (should be multiplied by 1000).
- Backup Memory: Chart loaded when "Backup Mem." is selected. Monitors the memory usage of the backups. Y-axis is the memory count.
- Hits: Monitors the hit count of the map.
- Puts/s, Gets/s, Removes/s: These three charts monitor the put, get and remove operations (per second) performed on the selected map.

Under these charts are **Map Memory** and **Map Throughput** data tables. The Map Memory data table provides memory metrics distributed over members, as shown below.

| Map Me | Aap Memory Data Table |            |                |           |                 |         |               |        |                 |  |  |  |  |
|--------|-----------------------|------------|----------------|-----------|-----------------|---------|---------------|--------|-----------------|--|--|--|--|
| 1.4    | Members 🗘             | Entries \$ | Entry Memory 🗘 | Backups 🗘 | Backup Memory 🗘 | Event\$ | Hits ‡        | Lock\$ | Dirty Entries 🗘 |  |  |  |  |
| 1      | 127.0.0.1:5701        | 515        | 64.38 KB       | 519       | 64.88 KB        | 0       | 73765         | 0      | 0               |  |  |  |  |
| 2      | 127.0.0.1:5703        | 498        | 62.25 KB       | 488       | 61 KB           | 0       | 71604         | 0      | 0               |  |  |  |  |
| з      | 127.0.0.1:5702        | 525        | 65.62 KB       | 539       | 67.38 KB        | 0       | 75729         | 0      | 0               |  |  |  |  |
| 4      | 127.0.0.1:5708        | 542        | 67.75 KB       | 540       | 67.5 KB         | 0       | 77484         | 0      | 0               |  |  |  |  |
| 5      | 127.0.0.1:5707        | 489        | 61.12 KB       | 459       | 57.38 KB        | 0       | 70175         | 0      | 0               |  |  |  |  |
| 6      | 127.0.0.1:5706        | 494        | 61.75 KB       | 490       | 61.25 KB        | 0       | 71020         | 0      | 0               |  |  |  |  |
| 7      | 127.0.0.1:5709        | 486        | 60.75 KB       | 496       | 62 KB           | 0       | 70392         | 0      | 0               |  |  |  |  |
| 8      | 127.0.0.1:5704        | 516        | 64.5 KB        | 501       | 62.62 KB        | 0       | 74064         | 0      | 0               |  |  |  |  |
| 9      | 127.0.0.1:5713        | 511        | 63.88 KB       | 497       | 62.12 KB        | 0       | 73329         | 0      | 0               |  |  |  |  |
| 10     | 127.0.0.1:5716        | 468        | 58.5 KB        | 493       | 61.62 KB        | 0       | 67414         | 0      | 0               |  |  |  |  |
|        |                       |            |                |           |                 |         | First Previou | 1      | 2 3 Next Last   |  |  |  |  |

Figure 11.5: Map Memory Data Table

From left to right, this table lists the IP address and port, entry counts, memory used by entries, backup entry counts, memory used by backup entries, events, hits, locks and dirty entries (in the cases where *MapStore* is enabled, these are the entries that are put to/removed from the map but not written to/removed from a database yet) of each entry in the map. You can navigate through the pages using the buttons at the bottom right of the table (**First, Previous, Next, Last**). You can ascend or descend the order of the listings by clicking on the column headings.

Map Throughput data table provides information about the operations (get, put, remove) performed on each member in the map, as shown below.

| Map T | hroughput Data Table |        |        |             |                |                |                   |                |                | ✿Last 10 Minute   |
|-------|----------------------|--------|--------|-------------|----------------|----------------|-------------------|----------------|----------------|-------------------|
| # \$  | Members 🗘            | Puts/s | Gets/s | Removes/s\$ | Avg Put Lat. 🔻 | Avg Get Lat. 🗘 | Avg Remove Lat. 🗢 | Max Put Lat. 🗘 | Max Get Lat. 🖨 | Max Remove Lat. 🗢 |
| 8     | 127.0.0.1:5704       | 2.30   | 2.30   | 0           | 2.03 ms        | 0.69 ms        | 0                 | 2.10 ms        | 0.85 ms        | 0                 |
| 17    | 127.0.0.1:5714       | 2.30   | 2.30   | 0           | 2.01 ms        | 0.62 ms        | 0                 | 3.49 ms        | 1.36 ms        | 0                 |
| 7     | 127.0.0.1:5709       | 2.30   | 2.30   | 0           | 1.99 ms        | 0.66 ms        | 0                 | 2.33 ms        | 0.82 ms        | 0                 |
| 9     | 127.0.0.1:5713       | 2.27   | 2.27   | 0           | 1.97 ms        | 0.61 ms        | 0                 | 2.01 ms        | 0.64 ms        | 0                 |
| 13    | 127.0.0.1:5711       | 2.30   | 2.30   | 0           | 1.90 ms        | 0.65 ms        | 0                 | 2.47 ms        | 0.93 ms        | 0                 |
| 1     | 127.0.0.1:5701       | 2.27   | 2.27   | 0           | 1.87 ms        | 0.86 ms        | 0                 | 2.24 ms        | 1.20 ms        | 0                 |
| 18    | 127.0.0.1:5718       | 2.28   | 2.28   | 0           | 1.84 ms        | 0.60 ms        | 0                 | 3.24 ms        | 0.67 ms        | 0                 |
| 20    | 127.0.0.1:5720       | 2.30   | 2.30   | 0           | 1.80 ms        | 0.62 ms        | 0                 | 1.88 ms        | 0.66 ms        | 0                 |
| 5     | 127.0.0.1:5707       | 2.27   | 2.27   | 0           | 1.79 ms        | 0.63 ms        | 0                 | 2.48 ms        | 0.79 ms        | 0                 |
| 6     | 127.0.0.1:5706       | 2.30   | 2.30   | 0           | 1.78 ms        | 0.62 ms        | 0                 | 3.91 ms        | 1.00 ms        | 0                 |
|       |                      |        |        |             |                |                |                   |                | First Previou  | s 1 2 Next Last   |

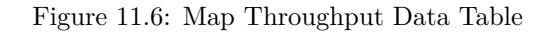

From left to right, this table lists:

#### 11.3. MAP MONITORING

- the IP address and port of each member,
- the put, get and remove operations on each member,
- the average put, get, remove latencies,
- and the maximum put, get, remove latencies on each member.

You can select the period in the combo box placed at the top right corner of the window, for which the table data will be shown. Available values are **Since Beginning**, **Last Minute**, **Last 10 Minutes** and **Last 1 Hour**.

You can navigate through the pages using the buttons placed at the bottom right of the table (**First**, **Previous**, **Next**, **Last**). To ascend or descent the order of the listings, click on the column headings.

## Monitoring Replicated Maps

Replicated Map instances are shown under the **Replicated Maps** menu item on the left. When you click on a Replicated Map, a new tab for monitoring that instance opens on the right, as shown below.

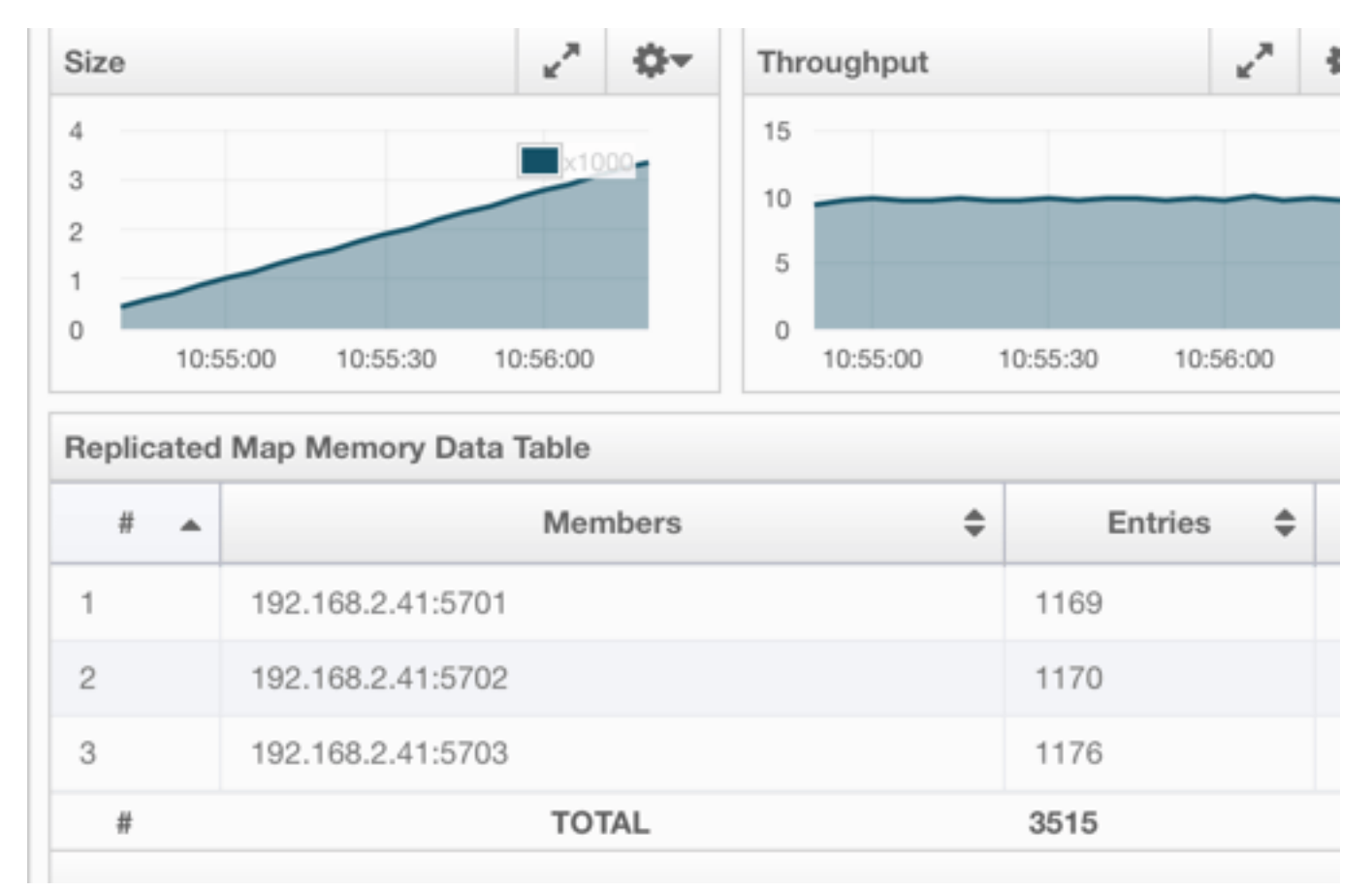

#### Figure 12.1: Monitoring Replicated Maps

In this tab, you can monitor metrics and also re-configure the selected Replicated Map. All of the statistics are real-time monitoring statistics.

When you click on a desired monitoring, the chart is loaded with the selected option. Also you can open the chart in new window.

- Size: Monitors the size of the Replicated Map. Y-axis is the entry count (should be multiplied by 1000).
- **Throughput**: Monitors get, put and remove operations performed on the Replicated Map. Y-axis is the operation count.
- Memory: Monitors the memory usage on the Replicated Map. Y-axis is the memory count.
- Hits: Monitors the hit count of the Replicated Map.
- Puts/s, Gets/s, Removes/s: These three charts monitor the put, get and remove operations (per second) performed on the selected Replicated Map, the average put, get, remove latencies, and the maximum put, get, remove latencies on each member.

The Replicated Map Throughput Data Table provides information about operations (get, put, remove) performed on each member in the selected Replicated Map.

| Repli | Replicated Map Throughput Data Table |        |                  |            |             |                      |                   |             |                           |                   |  |  |
|-------|--------------------------------------|--------|------------------|------------|-------------|----------------------|-------------------|-------------|---------------------------|-------------------|--|--|
| # 🔺   | Members 🗢                            | Puts/s | Gets/s <b></b> ₽ | Removes/\$ | Avg Put Lat | Avg Get Lat <b>≑</b> | Avg Remove Lat. 🜩 | Max Put Lat | Max Get Lat <del>\$</del> | Max Remove Lat. 🖨 |  |  |
| 1     | 192.168.2.41:5701                    | 9.28   | 0                | 0          | 0.12 ms     | 0                    | 0                 | 0.13 ms     | 0                         | 0                 |  |  |
| 2     | 192.168.2.41:5702                    | 0      | 0                | 0          | 0           | 0                    | 0                 | 0           | 0                         | 0                 |  |  |
| 3     | 192.168.2.41:5703                    | 0      | 0                | 0          | 0           | 0                    | 0                 | 0           | 0                         | 0                 |  |  |

#### Figure 12.2: Replicated Map Throughput Data Table

From left to right, this table lists:

- the IP address and port of each member,
- the put, get, and remove operations on each member,
- the average put, get, and remove latencies,
- and the maximum put, get, and remove latencies on each member.

You can select the period from the combo box placed at the top right corner of the window, in which the table data is shown. Available values are **Since Beginning**, Last Minute, Last 10 Minutes and Last 1 Hour.

You can navigate through the pages using the buttons placed at the bottom right of the table (**First**, **Previous**, **Next**, **Last**). To ascend or descent the order of the listings, click on the column headings.

## **Monitoring Queues**

Using the menu item **Queues**, you can monitor your queues data structure. When you expand this menu item and click on a queue, a new tab for monitoring that queue instance is opened on the right, as shown below.

On top of the page, small charts monitor the size, offers and polls of the selected queue in real-time. The X-axis of all

the charts shows the current system time. To open a chart as a separate dialog, click on the *button* placed at the top right of each chart. The monitoring charts below are available:

- Size: Monitors the size of the queue. Y-axis is the entry count (should be multiplied by 1000).
- Offers: Monitors the offers sent to the selected queue. Y-axis is the offer count.
- Polls: Monitors the polls sent to the selected queue. Y-axis is the poll count.

Under these charts are **Queue Statistics** and **Queue Operation Statistics** tables. The Queue Statistics table provides item and backup item counts in the queue and age statistics of items and backup items at each member, as shown below.

From left to right, this table lists the IP address and port, items and backup items on the queue of each member, and maximum, minimum and average age of items in the queue. You can navigate through the pages using the buttons placed at the bottom right of the table (**First, Previous, Next, Last**). The order of the listings in each column can be ascended or descended by clicking on column headings.

Queue Operations Statistics table provides information about the operations (offers, polls, events) performed on the queues, as shown below.

From left to right, this table lists the IP address and port of each member, and counts of offers, rejected offers, polls, poll misses and events.

You can select the period in the combo box placed at the top right corner of the window to show the table data. Available values are **Since Beginning**, **Last Minute**, **Last 10 Minutes** and **Last 1 Hour**.

You can navigate through the pages using the buttons placed at the bottom right of the table (First, Previous, Next, Last). Click on the column headings to ascend or descend the order of the listings.

| #Hame                                     | and devent ≍                 |                     |           |            |         |                              |                 |               |
|-------------------------------------------|------------------------------|---------------------|-----------|------------|---------|------------------------------|-----------------|---------------|
| Size                                      |                              | A Qr Offers         |           |            | / 0-    | Polis                        |                 | 2 0-          |
| 250<br>200<br>150<br>100<br>50<br>09:48:0 | 0 09:48:30 09:49:00 09:49:30 | 60<br>40<br>20<br>0 | Ok 48:30  | 09:49:00 0 | 9:49:30 | 60<br>40<br>20<br>0 09:48:30 | 08:49:00        | 09:49:30      |
| Queue Sta                                 | tuties                       |                     |           |            |         |                              |                 |               |
|                                           | Members \$                   | items 🗘             | Backups 🗘 | Max Age    | 0       | Min Age                      | Average         | Age 🗘         |
| 1                                         | 127.0.0.1:5701 0             |                     | 0         | 0 ms       |         | 0 ms                         | 0 ms            |               |
| 2                                         | 127.0.0.1:5703 0             |                     | 0         | 0 == a     |         | 0                            | 0               |               |
| 3                                         | 127.0.0.1:5702 0             |                     | 0         | 0 ms       |         | 0 ms                         | 0 ms            |               |
| 4                                         | 127.0.0.1:5708 0             |                     | 0         | 0 ===      |         | 0 ma                         | 0 ma            |               |
| 5                                         | 127.0.0.1:5707 0             |                     | 200000    | 5064773 ms |         | 949539 ms                    | 4917037 ms      |               |
| 6                                         | 127.0.0.1:5706 0             |                     | 0         | 0 ms       |         | 0 ms                         | 0 ms            |               |
| 7                                         | 127.0.0.1:5709 2             | 00000               | 0         | 5064772 ms |         | 949571 ms                    | 4917038 ma      |               |
| 8                                         | 127.0.0.1:5704 0             |                     | 0         | 0 ms       |         | 0 ms                         | 0 ms            |               |
| 9                                         | 127.0.0.1:5713               |                     | 0         | 0 ma       |         | 0 ma                         | 0 ms            |               |
|                                           | 101 0 0 1 P340 0             |                     |           |            |         | 1                            | at Previous 1 2 | Next Last     |
| Charles Charl                             | unting Emploting             |                     |           |            |         |                              |                 | â             |
| Queue ope                                 | ration scatistics            | *                   |           |            |         |                              |                 | QLast Minute* |
|                                           | Mentar                       | • Others/s          | * nepect  | ed Offers  | Polisis | • Pol Mass                   | n v Obers v     | Events +      |
| 1                                         | 127.0.0.1.5701               | 0                   | 0         |            |         | 0                            | 0               | 0             |
| -                                         | 127.010.115700               | 0                   | 0         |            |         | 0                            | 0               | 0             |
|                                           | 127.01.0.1.5192              | 0                   | 0         |            |         | 0                            | 0               | 0             |
| 6                                         | 127.0.0.1.5708               | 0                   | 0         |            |         | 0                            | 0               | 0             |
|                                           | 127.0.0.1.5709               | 0                   | 0         |            |         | 0                            | 0               | 0             |
| 7                                         | 127.0.0.1.5700               | 37.67               | 0         |            | 37.47   | 0                            | 0               | 0             |
|                                           | 127.0.0.1-5704               | 0                   | 0         |            | 0       | 0                            | 0               | 0             |
| 0                                         | 127.0.0.1:6713               | 0                   | 0         |            | 0       | 0                            | 0               | 0             |
| 4.5                                       | 403.0.0.4.6340               | 0                   |           |            |         | 0                            | 0               |               |
|                                           |                              |                     |           |            |         | Fir.                         | st Previous 1 2 | Next Last     |

#### Figure 13.1: Monitoring Queues

| Queue Sta | ueue Statistics |         |           |            |           |                        |  |  |  |  |  |  |
|-----------|-----------------|---------|-----------|------------|-----------|------------------------|--|--|--|--|--|--|
| 1 .       | Members 🗘       | Items 🜩 | Backups 🗘 | Max Age 🗘  | Min Age 🗘 | Average Age 🛛 🌩        |  |  |  |  |  |  |
| 1         | 127.0.0.1:5701  | 0       | 0         | 0 ms       | 0 ms      | 0 ms                   |  |  |  |  |  |  |
| 2         | 127.0.0.1:5703  | 0       | 0         | 0 ms       | 0 ms      | 0 ms                   |  |  |  |  |  |  |
| 3         | 127.0.0.1:5702  | 0       | 0         | 0 ms       | 0 ms      | 0 ms                   |  |  |  |  |  |  |
| 4         | 127.0.0.1:5708  | 0       | 0         | 0 ms       | 0 ms      | 0 ms                   |  |  |  |  |  |  |
| 5         | 127.0.0.1:5707  | 0       | 200000    | 5064773 ms | 949539 ms | 4917037 ms             |  |  |  |  |  |  |
| 6         | 127.0.0.1:5706  | 0       | 0         | 0 ms       | 0 ms      | 0 ms                   |  |  |  |  |  |  |
| 7         | 127.0.0.1:5709  | 200000  | 0         | 5064772 ms | 949571 ms | 4917038 ms             |  |  |  |  |  |  |
| 8         | 127.0.0.1:5704  | 0       | 0         | 0 ms       | 0 ms      | 0 ms                   |  |  |  |  |  |  |
| 9         | 127.0.0.1:5713  | 0       | 0         | 0 ms       | 0 ms      | 0 ms                   |  |  |  |  |  |  |
| 10        | 127.0.0.1:5716  | 0       | 0         | 0 ms       | 0 ms      | 0 ms                   |  |  |  |  |  |  |
|           |                 |         |           |            | First     | Previous 1 2 Next Last |  |  |  |  |  |  |

Figure 13.2: Queue Statistics

| Queue Ope | ration Statistics |            |                   |           |             | 4         | Last Minute |
|-----------|-------------------|------------|-------------------|-----------|-------------|-----------|-------------|
| # 🍝       | Member 🗘          | Offers/s 🜲 | Rejected Offers 🗘 | Polls/s 🗘 | Poll Misses | Others 🖨  | Events 🗘    |
| 1         | 127.0.0.1:5701    | 0          | 0                 | 0         | 0           | 0         | 0           |
| 2         | 127.0.0.1:5703    | 0          | 0                 | 0         | 0           | 0         | 0           |
| 3         | 127.0.0.1:5702    | 0          | 0                 | 0         | 0           | 0         | 0           |
| 4         | 127.0.0.1:5708    | 0          | 0                 | 0         | 0           | 0         | 0           |
| 5         | 127.0.0.1:5707    | 0          | 0                 | 0         | 0           | 0         | 0           |
| 6         | 127.0.0.1:5706    | 0          | 0                 | 0         | 0           | 0         | 0           |
| 7         | 127.0.0.1:5709    | 37.67      | 0                 | 37.67     | 0           | 0         | 0           |
| 8         | 127.0.0.1:5704    | 0          | 0                 | 0         | 0           | 0         | 0           |
| 9         | 127.0.0.1:5713    | 0          | 0                 | 0         | 0           | 0         | 0           |
| 10        | 127.0.0.1:5716    | 0          | 0                 | 0         | 0           | 0         | 0           |
|           |                   |            |                   |           | First Pre   | vious 1 2 | Next Last   |

| Figure 13.3 | Queue | Operation | Statistics |
|-------------|-------|-----------|------------|
|-------------|-------|-----------|------------|

# **Monitoring Topics**

To monitor your topics' metrics, click the topic name listed on the left panel under the **Topics** menu item. A new tab for monitoring that topic instance opens on the right, as shown below.

| ublishes      |                  |          | 2 <sup>8</sup> Ø* | Receive        | es    |         |          | 2 4        |
|---------------|------------------|----------|-------------------|----------------|-------|---------|----------|------------|
| 1             |                  |          |                   | 1              |       |         |          |            |
| ).5           |                  |          |                   | 0.5            |       |         |          |            |
| 0             |                  |          |                   | 0              |       |         |          |            |
| .5            |                  |          |                   | -0.5           |       |         |          |            |
| -1<br>5:54:00 | 15:54:30         | 15:55:00 | 15:55:30          | -1<br>15:54:00 | D 1:  | 5:54:30 | 15:55:00 | 15:55:30   |
| pic Operation | Statistics       |          |                   |                |       |         |          | Cast Minut |
| #             |                  | Member   |                   | \$             | Publi | shes/s  | \$<br>Re | eceives/s  |
|               | 92.168.2.49:5701 |          |                   |                | 0     |         | 0        |            |
|               |                  |          |                   |                |       |         |          |            |

Figure 14.1: Monitoring Topics

On top of the page, two charts monitor the **Publishes** and **Receives** in real-time. They show the published and received message counts of the cluster, the members of which are subscribed to the selected topic. The X-axis of both

charts show the current system time. To open a chart as a separate dialog, click on the *button* placed at the top right of each chart.

Under these charts is the Topic Operation Statistics table. From left to right, this table lists the IP addresses and ports of each member, and counts of the messages published and received per second in real-time. You can select the period in the combo box placed at top right corner of the table to show the table data. The available values are **Since Beginning**, Last Minute, Last 10 Minutes and Last 1 Hour.

You can navigate through the pages using the buttons placed at the bottom right of the table (First, Previous, Next, Last). Click on the column heading to ascend or descend the order of the listings.

## **Monitoring Reliable Topics**

To monitor your reliable topics' metrics, click the reliable topic name listed on the left panel under the **Reliable Topics** menu item. A new tab for monitoring that reliable topic instance opens on the right, as shown below.

| Publishes   |                          | 2° Q+   | Receives    | 2° 0+         |
|-------------|--------------------------|---------|-------------|---------------|
| 1           |                          |         | 1           |               |
| 0.5         |                          |         | 0.5         |               |
| 0           |                          |         | 0           |               |
| -0.5        |                          |         | -0.5        |               |
| -1          | 12:35:30 1:              | 2:36:00 | -1 12:35:30 | 12:36:00      |
| Reliable To | pic Operation Statistics |         |             | ✿Last Minute▼ |
| # .         | Member                   | ¢       | Publishes/s | Receives/s    |
| 1           | 172.17.0.1:5701          |         | 0.05        | 0             |
| 2           | 172.17.0.1:5702          |         | 0           | 0             |
|             | 172 17 0 1 6 702         |         | 0           | 0             |

Figure 15.1: Monitoring Reliable Topics

On top of the page, two charts monitor the **Publishes** and **Receives** in real-time. They show the published and received message counts of the cluster, the members of which are subscribed to the selected reliable topic. The X-axis

of both charts show the current system time. To open a chart as a separate dialog, click on the *button* placed at the top right of each chart.

Under these charts is the Reliable Topic Operation Statistics table. From left to right, this table lists the IP addresses and ports of each member, and counts of the messages published and received per second in real-time. You can select the period in the combo box placed at top right corner of the table to show the table data. The available values are **Since Beginning**, **Last Minute**, **Last 10 Minutes** and **Last 1 Hour**.

You can navigate through the pages using the buttons placed at the bottom right of the table (**First**, **Previous**, **Next**, **Last**). Click on the column heading to ascend or descend the order of the listings.

# **Monitoring Multimaps**

MultiMap is a specialized map where you can associate a key with multiple values. This monitoring option is similar to the **Maps** option: the same monitoring charts and data tables monitor MultiMaps. The differences are that you cannot browse the MultiMaps and re-configure it. Please see Managing Maps.

# **Monitoring Executors**

Executor instances are listed under the **Executors** menu item on the left. When you click on a executor, a new tab for monitoring that executor instance opens on the right, as shown below.

| ₩Home                                      | executor1 ×                |                                                            |               |          |                                                            |                         |                              |                                         |  |  |  |  |  |  |
|--------------------------------------------|----------------------------|------------------------------------------------------------|---------------|----------|------------------------------------------------------------|-------------------------|------------------------------|-----------------------------------------|--|--|--|--|--|--|
| Pending                                    | 2 <sup>8</sup> Q*          | Started                                                    |               | 2 Ø7     | Completed                                                  | 2ª Øv                   | Com                          | npl. Time (msec)                        |  |  |  |  |  |  |
| 1<br>0.5<br>0<br>-0.5<br>-1<br>10:42:00    | 10:42:30 10:43:00 10:43:30 | 800000<br>600000<br>400000<br>200000<br>0<br>10:42:00 10:4 | 2:30 10:43:00 | 10:43:30 | 800000<br>600000<br>400000<br>200000<br>0<br>10:42:00 10:4 | 42:30 10:43:00 10:43:30 | 4000<br>3000<br>2000<br>1000 | 0 0 0 0 0 0 0 0 0 0 0 0 0 0 0 0 0 0 0 0 |  |  |  |  |  |  |
| Executor Operation Statistics ØLast Minute |                            |                                                            |               |          |                                                            |                         |                              |                                         |  |  |  |  |  |  |
| # 🔺                                        | Member 🗢                   | Pending 🗘                                                  | Started/s 🖨   | Co       | ompleted/s                                                 | Execution Time          | \$                           | Avg Start Latency 🗢                     |  |  |  |  |  |  |
| 1                                          | 127.0.0.1:5701             | 0                                                          | 2.28          | 2.28     |                                                            | 91.70 ms                |                              | 0.23 ms                                 |  |  |  |  |  |  |
| 2                                          | 127.0.0.1:5703             | 0                                                          | 1.80          | 1.80     |                                                            | 0.02 ms                 |                              | 0.20 ms                                 |  |  |  |  |  |  |
| 3                                          | 127.0.0.1:5702             | 0                                                          | 2.28          | 2.28     | 0.05 ms                                                    |                         |                              | 0.23 ms                                 |  |  |  |  |  |  |
| 4                                          | 127.0.0.1:5708             | 0                                                          | 1.98          | 1.98     | 0.03 ms                                                    |                         |                              | 0.22 ms                                 |  |  |  |  |  |  |
| 5                                          | 127.0.0.1:5707             | 0                                                          | 2.13          | 2.13     | 0.03 ms                                                    |                         |                              | 0.12 ms                                 |  |  |  |  |  |  |
| 6                                          | 127.0.0.1:5706             | 0                                                          | 1.90          | 1.90     |                                                            | 0.07 ms                 |                              | 0.15 ms                                 |  |  |  |  |  |  |
| 7                                          | 127.0.0.1:5709             | 0                                                          | 2.17          | 2.17     |                                                            | 255.25 ms               |                              | 0.13 ms                                 |  |  |  |  |  |  |
| 8                                          | 127.0.0.1:5704             | 0                                                          | 2.32          | 2.32     |                                                            | 0.10 ms                 |                              | 0.27 ms                                 |  |  |  |  |  |  |
| 9                                          | 127.0.0.1:5713             | 0                                                          | 2.28          | 2.28     | 0.08 ms                                                    |                         |                              | 0.22 ms                                 |  |  |  |  |  |  |
| 10                                         | 127.0.0.1:5716             | 0                                                          | 1.93          | 1.93     |                                                            | 0.02 ms                 |                              | 0.13 ms                                 |  |  |  |  |  |  |
|                                            |                            |                                                            |               |          |                                                            |                         |                              | First Previous 1 2 Next Last            |  |  |  |  |  |  |

Figure 17.1: Monitoring Executors

On top of the page, small charts monitor the pending, started, completed, etc. executors in real-time. The X-axis of all the charts shows the current system time. You can select other small monitoring charts using the top right of each chart. Click the button to list the monitoring options, as shown below.

When you click on a desired monitoring, the chart loads with the selected option. To open a chart as a separate dialog, click on the *button* placed at top right of each chart. The below monitoring charts are available:

- Pending: Monitors the pending executors. Y-axis is the executor count.
- Started: Monitors the started executors. Y-axis is the executor count.
- Start Lat. (msec.): Shows the latency when executors are started. Y-axis is the duration in milliseconds.
- **Completed**: Monitors the completed executors. Y-axis is the executor count.

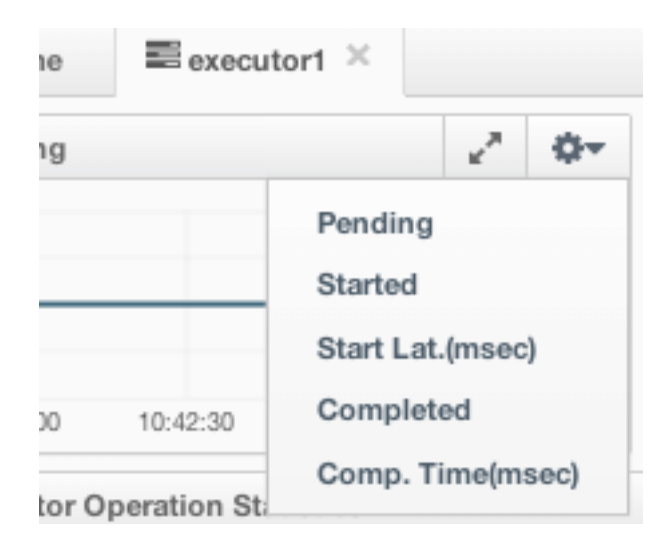

Figure 17.2: Monitoring Options for Executor

• Comp. Time (msec.): Shows the completion period of executors. Y-axis is the duration in milliseconds. Under these charts is the **Executor Operation Statistics** table, as shown below.

| Executor | Operation Statistics |           |             |             |                  | ✿Last Minute▼                |
|----------|----------------------|-----------|-------------|-------------|------------------|------------------------------|
| # 🍝      | Member 🜩             | Pending 🗘 | Started/s 🜲 | Completed/s | Execution Time 🗘 | Avg Start Latency 🗢          |
| 1        | 127.0.0.1:5701       | 0         | 2.28        | 2.28        | 91.70 ms         | 0.23 ms                      |
| 2        | 127.0.0.1:5703       | 0         | 1.80        | 1.80        | 0.02 ms          | 0.20 ms                      |
| 3        | 127.0.0.1:5702       | 0         | 2.28        | 2.28        | 0.05 ms          | 0.23 ms                      |
| 4        | 127.0.0.1:5708       | 0         | 1.98        | 1.98        | 0.03 ms          | 0.22 ms                      |
| 5        | 127.0.0.1:5707       | 0         | 2.13        | 2.13        | 0.03 ms          | 0.12 ms                      |
| 6        | 127.0.0.1:5706       | 0         | 1.90        | 1.90        | 0.07 ms          | 0.15 ms                      |
| 7        | 127.0.0.1:5709       | 0         | 2.17        | 2.17        | 255.25 ms        | 0.13 ms                      |
| 8        | 127.0.0.1:5704       | 0         | 2.32        | 2.32        | 0.10 ms          | 0.27 ms                      |
| 9        | 127.0.0.1:5713       | 0         | 2.28        | 2.28        | 0.08 ms          | 0.22 ms                      |
| 10       | 127.0.0.1:5716       | 0         | 1.93        | 1.93        | 0.02 ms          | 0.13 ms                      |
|          |                      |           |             |             |                  | First Previous 1 2 Next Last |

Figure 17.3: Executor Operation Statistics

From left to right, this table lists the IP address and port of members, the counts of pending, started and completed executors per second, and the execution time and average start latency of executors on each member. You can navigate through the pages using the buttons placed at the bottom right of the table (**First**, **Previous**, **Next**, **Last**). Click on the column heading to ascend or descend the order of the listings.

# Monitoring WAN Replication

WAN Replication schemes are listed under the **WAN** menu item on the left. When you click on a scheme, a new tab for monitoring the targets which that scheme has appears on the right, as shown below.

| 睂Ho   | me 📤 Europe 🗙     |   |             |                     |                   |                  |           |
|-------|-------------------|---|-------------|---------------------|-------------------|------------------|-----------|
| Frank | durt              |   |             |                     |                   |                  |           |
| #▲    | Members           | ÷ | Connected 🜲 | Outbound Recs (Sec) | Outbound Lat (ms) | Outbound Queue 💲 | Action 🖨  |
| 0     | 192.168.1.22:5701 |   | 0           | 0                   | 0                 | 230              | Stop      |
| 1     | 192.168.1.22:5702 |   | 0           | 0                   | 0                 | 230              | Stop      |
|       |                   |   |             |                     |                   | First Previous 1 | Next Last |
| Lond  | on                |   |             |                     |                   |                  |           |
| #▲    | Members           | ¢ | Connected 🜲 | Outbound Recs (Sec) | Outbound Lat (ms) | Outbound Queue 💲 | Action \$ |
| 0     | 192.168.1.22:5701 |   | 0           | 0                   | 0                 | 80               | Stop      |
| 1     | 192.168.1.22:5702 |   | 0           | 0                   | 0                 | 80               | Stop      |
|       |                   |   |             |                     |                   | First Previous 1 | Next      |

#### Figure 18.1: Monitoring WAN Replication

In this tab, you see **WAN Replication Operations Table** for each target which belongs to this scheme. One of the example tables is shown below.

| #. | Members 🗘         | Connected \$ | Outbound Recs (Sec) | Outbound Lat (ms)  🗘 | Outbound Queue 💲 | Action \$ |
|----|-------------------|--------------|---------------------|----------------------|------------------|-----------|
| 1  | 192.168.1.22:5701 | 0            | 18                  | 7                    | 100              | Pause     |
| 2  | 192.168.1.22:5702 | 0            | 35                  | 23                   | 230              | Stop      |
|    |                   |              |                     |                      | First Previous 1 | Next      |

#### Figure 18.2: WAN Replication Operations Table

- Connected: Status of the member connection to the target.
- Outbound Recs (sec): Average of event count per second. Please see the paragraph below.
- Outbound Lat (ms): Average latency of sending a record to the target from this member. Please see the paragraph below.
- Outbound Queue: Number of records waiting in the queue to be sent to the target.
- Action: Stops/Resumes replication of this member's records.

Outbound Recs and Outbound Lat are based on the following internal statistics:

- Total published event count (TBEC): Total number of events that are successfully sent to the target cluster since the start-up of the member.
- Total latency (TL): Grand total of each event's waiting time in the queue, including network transmit and receiving ACK from the target.

Each member sends these two statistics to the Management Center at intervals of 3 seconds (update interval). Management Center derives **Outbound Recs/s** and **Outbound Lat** from these statistics as formulated below:

Outbound Recs/s = (Current TBEC - Previous TBEC) / Update Interval

Outbound Latency = (Current TL - Previous TL) / Update Interval

# **Monitoring Members**

Use this menu item to monitor each cluster member and perform operations like running garbage collection (GC) and taking a thread dump. Once you select a member from the menu, a new tab for monitoring that member opens on the right, as shown below.

| CPU UBlitzation       Image Memory Ublitzation         Name       Image Memory Ublitzation         Name       Image Memory Ublitzation         Name       Image Memory Ublitzation         Name       Image Memory Ublitzation         Name       Image Memory Ublitzation         Name       Image Memory Ublitzation         Name       Image Memory Ublitzation         Name       Image Memory Ublitzation         Name       Image Memory Ublitzation         Image Memory       Image Memory         Image Memory       Image Memory         Image Memory </th <th>Q Run GC Q Thread Dum</th> <th>p 🕐 Shutdown Member</th> <th>Number of Owned</th> <th>Partitions : 136</th> <th>Member Version : 3.8</th> <th>3.2</th> <th></th> <th></th> <th></th>                                                                                                    | Q Run GC Q Thread Dum                                                                                                    | p 🕐 Shutdown Member                                                                                                | Number of Owned                                                                                                    | Partitions : 136                                                                                                    | Member Version : 3.8                                                                            | 3.2                                          |                                                                                     |                                                                        |                            |
|----------------------------------------------------------------------------------------------------|----------------------------------------------------------------------------------------------------|----------------------------------------------------------------------------------------------------|----------------------------------------------------------------------------------------------------|----------------------------------------------------------------------------------------------------|-------------------------------------------------------------------------------------------------|----------------------------------------------|-------------------------------------------------------------------------------------|------------------------------------------------------------------------|----------------------------|
| NB       0       0       0       0       0       0       0       0       0       0       0       0       0       0       0       0       0       0       0       0       0       0       0       0       0       0       0       0       0       0       0       0       0       0       0       0       0       0       0       0       0       0       0       0       0       0       0       0       0       0       0       0       0       0       0       0       0       0       0       0       0       0       0       0       0       0       0       0       0       0       0       0       0       0       0       0       0       0       0       0       0       0       0       0       0       0       0       0       0       0       0       0       0       0       0       0       0       0       0       0       0       0       0       0       0       0       0       0       0       0       0       0       0       0       0       0       0       0                                                                                                    | CPU Utilization                                                                                                    |                                                                                                    | ✓ <sup>8</sup> Heap Mer                                                                                                    | mory Utilization                                                                                                    |                                                                                                 | 2                                            | Native Memory Utilization                                                           |                                                                        |                            |
| No       000000       000000       000000       000000       000000       000000       000000       000000       000000       000000       000000       000000       000000       000000       000000       000000       000000       000000       000000       000000       000000       000000       000000       000000       000000       000000       000000       000000       000000       000000       000000       000000       000000       000000       000000       000000       000000       000000       000000       000000       000000       000000       000000       000000       0000000       000000       000000       000000       000000       000000       000000       000000       0000000       0000000       0000000       0000000       0000000       0000000       0000000       0000000       0000000       0000000       00000000       00000000       0000000000       0000000000000000       000000000000000000000000000000000000                                                                                                    | % 80                                                                                                    |                                                                                                    | 4000MB                                                                                                    |                                                                                                    |                                                                                                 | -                                            | 1MB                                                                                 |                                                                        | -                          |
| And and a set of the set of the set                                                                                 | N 60                                                                                                    |                                                                                                    | 3000MB                                                                                                    |                                                                                                    |                                                                                                 | Contract of the second                       | 0.5MB                                                                               |                                                                        | Used.                      |
| No       13.4500       13.4700       0.000         Runtine       Poperties       0.000       13.4500       13.4700         Runtine       Poperties       Member Configuration       100000         Bartime       Tup May 23 13.4600 MSK 2077       Hazal Cost xnlns="http://www.hazelcost.com/schema/config http://www.hazelcost.com/schema/config htttp://www.hazelcost.com/schema/config htttp:/                                                                                                    | 6.40                                                                                                    |                                                                                                    | 2000//8                                                                                                    |                                                                                                    |                                                                                                 | 10000 C                                      | OMB                                                                                 |                                                                        | Total                      |
| No. 0       13.4530       13.4530       13.4530       14.4700         Runtime       Properties       100       13.4530       13.4700         Runtime       Properties       0       13.4530       13.4700         Runtime       Properties       0       13.4530       13.4700         Bart Time:       Tue May 23 13.46.00 MSK 2017       0       10.4530       13.4700         Up Time:       0 days, 0 hours, 1 minutes, 11 seconds       sconds                                                                                                    |                                                                                                    |                                                                                                    | 100048                                                                                                    |                                                                                                    |                                                                                                 |                                              | -0.50/0                                                                             |                                                                        |                            |
| %50     13.4500     13.4500     13.4500     13.4500     13.4500     13.4500     13.4500     13.4500     13.4500     13.4500     13.4500     13.4500     13.4500     13.4500     13.4500     13.4500     13.4500     13.4500     13.4500     13.4500     13.4500     13.4500     13.4500     13.4500     13.4500     13.4500     13.4500     13.4500     13.4500     13.4500     13.4500     13.4500     13.4500     13.4500     13.4500     13.4500     13.4500     13.4500     13.4500     13.4500     13.4500     13.4500     13.4500     13.4500     13.4500     13.4500     13.4500     13.4500     13.4500     13.4500     13.4500     13.4500     13.4500     13.4500     13.4500     13.4500     13.4500     13.4500     13.4500     13.4500     13.4500     13.4500     13.4500     13.4500     13.4500     13.4500     13.4500     13.4500     13.4500     13.4500     13.4500     13.4500     13.4500     13.4500     13.4500     13.4500     13.4500     13.4500     13.4500     13.4500     13.4500     13.4500     13.4500     13.4500     13.4500     13.4500     13.4500     13.4500     13.4500     13.4500     13.4500     13.4500     13.4500     13.4500     13.4500     13.4500                                                                                                    |                                                                                                    | $\sim$                                                                                                    | 1000000                                                                                                    |                                                                                                    |                                                                                                 |                                              | -0.0MB                                                                              |                                                                        |                            |
| Properties         Member Configuration           Number of Processors:         8           Bater Time:         Tue May 23 13:46:00 MSK 2017           Ip Time:         0 days, 0 hours, 1 minutes, 11<br>seconds           groups                                                                                                    | % 0<br>13:46:30                                                                                                    | 13:47:00                                                                                                    | - OMB                                                                                                    | 13:46:30                                                                                                    |                                                                                                 | 13:47:00                                     | -1MB 13:46:30                                                                       | 0                                                                      | 13:47:00                   |
| Number of Processors:         8           Aumber of Processors:         8           Start Time:         Tue May 23 13:46:00 MSX 2017           Jp Time:         0 days, 0 hours, 1 minutes, 11<br>seconds           seconds                                                                                                    | Buntime Properties                                                                                                    |                                                                                                    |                                                                                                    |                                                                                                    |                                                                                                 |                                              |                                                                                     |                                                                        |                            |
| Name of Processes     0       Name of Processes     0       Name of Processes     -processes       Name of Processes     -processes       Name of Processes     -processes       Name of Processes     -processes       Name of Processes     -processes       Name of Processes     -processes       Name of Processes     -processes       Name of Processes     -processes       Name of Processes     -processes       Name of Processes     -processes       Name of Processes     -processes       Name of Processes     -proft port-count="100" outo-interval="5"Natp://localhost:8083/nancen                                                                                                    | running ruperues                                                                                                    |                                                                                                    | Member 4                                                                                                    | Configuration                                                                                                    |                                                                                                 |                                              |                                                                                     |                                                                        |                            |
| Start Time:     Tue May 23 13/48/00 MSK 2017       Jp Time:     0 days, 0 hours, 1 minutes, 11 seconds       seconds                                                                                                    | humber of Processors:                                                                                                    |                                                                                                    | Member                                                                                                    | Configuration                                                                                                    |                                                                                                 |                                              |                                                                                     |                                                                        |                            |
| up Time:     0 days. 0 hours, 1 minutes, 11<br>seconds                                                                                                    | Number of Processors:                                                                                                    | 8                                                                                                    | Member (                                                                                                    | cast xmlns="http:                                                                                                    | ://www.hazelcast.com/:                                                                          | schema/confi                                 | g" xmlns:xsi="http://ww                                                             | w.w3.org/2001/XMLSch                                                   | iema-instan                |
| seconds    name-cluster12/name-<br>-possword-****2/passord-       Maximum Memory:     3.56 08     -/group-<br>-/group-<br>-/itcase-key<br>-/itcase-key<br>-/itstance-name-key-<br>-/itstance-name-hz1//instance-name-<br>-/itcase-key-       fold Memory:     355.54 M8     -/group-<br>-/itstance-name-hz1//instance-name-<br>-/itstance-name-hz1//instance-name-<br>-/itstance-name-hz1// | Number of Processors:                                                                                                    | 8<br>Tue May 23 13:46:00 MSK 201                                                                                   | 7 Member 4<br>ce" xs<br>ast-co                                                                                                    | cast xmlns="http:<br>i:schemal.ocation-<br>nfia-3.8.xsd">                                                                                                    | ://www.hazelcast.com/:<br>="http://www.hazelcast                                                | schema/confi<br>t.com/schema                 | g" xmlns:xsi="http://www<br>/config http://www.haze                                 | w.w3.org/2001/XMLSch<br>lcast.com/schema/cor                           | nema-instan<br>nfig/hazelc |
| Maximum Memory:     3.56 0B    possord>                                                                                                    | Number of Processors:<br>Start Time:                                                                                       | 8<br>Tue May 23 13:46:00 MSK 201<br>0 days, 0 hours, 1 minutes, 11                                                 | 7 Member<br>7 ast-co                                                                                                    | Configuration<br>cast xmlns="http:<br>i:schemal.ocation-<br>nfig-3.8.xsd"><br>group>                                                                                                    | ://www.hazelcast.com/<br>="http://www.hazelcast                                                 | schema/confi<br>t.com/schema                 | g" xmlns:xsi="http://www<br>/config http://www.haze                                 | w.w3.org/2001/XMLSch<br>lcast.com/schema/cor                           | nema-instan<br>nfig/hazelc |
| maximum memory:     3.55 0.00                                                                                                    | Number of Processors:<br>Start Time:<br>Jp Time:                                                                           | 8<br>Tue May 23 13:46:00 MSK 2011<br>0 days, 0 hours, 1 minutes, 11<br>seconds                                     | 7 Member (<br>ce" xs<br>ast-co                                                                                                    | cast xmlns="http:<br>i:schemalocation-<br>nfig-3.8.xsd"><br>group><br><name>cluster</name>                                                                                                    | ://www.hazelcast.com/s<br>="http://www.hazelcast<br>rl                                          | schema/confi<br>t.com/schema                 | g" xmlns:xsi="http://www<br>/config http://www.haze                                 | w.w3.org/2001/XMLSch<br>lcast.com/schema/cor                           | nema-instan<br>nfig/hazelc |
| Total Memory:     345.5 MB     -instance-name-hit/instance-name-<br>-management-center     -instance-name-hit/instance-name-<br>-management-center       Yree Memory:     255.8 MB     r-<br>-management-center     -management-center       Jeed Heap Memory:     100.66 MB     r-<br>-metwork-<br>-sport port-count="108" outo-increment="folse">S701/port>-                                                                                                    | Number of Processors:<br>Start Time:<br>Jp Time:                                                                           | 8<br>Tue May 23 13:46:00 MSK 201<br>0 days, 0 hours, 1 minutes, 11<br>seconds                                      | 7 ce" xs<br>ast-co                                                                                                    | Configuration<br>cast xmlns="http:<br>i:schemolocation-<br>nfig-3.8.xsd"><br>group><br><name>cluster<br/><pre>cluster</pre></name>                                                                                               | ://www.hazelcast.com/s<br>"http://www.hazelcast<br>rl<br>**                                     | schema/confi<br>t.com/schema                 | g" xmlns:xsi="http://www<br>/config http://www.haze                                 | w.w3.org/2001/XMLSch<br>lcast.com/schema/cor                           | nema-instan<br>nfig/hazelc |
| Free Memory:     235.84 M8     -management-center enabled="true" update-interval="5">http://localhost:8883/mancenter       Jaed Heap Memory:     100.86 M8     -metwork-<br>.oppt port-count="100" auto-increment="folse">5701                                                                                                    | Number of Processors:<br>Start Time:<br>Up Time:<br>Maximum Memory:                                                        | 8<br>Tue May 23 13-46:00 MSK 201<br>0 days, 0 hours, 1 minutes, 11<br>seconds<br>3.56 GB                           | 7 ce" xs<br>ast-co                                                                                                    | Configuration<br>cast xmlns="http:<br>i:schemalocation-<br>nfig-3.8.xsd"><br>group><br><name-cluster<br><pre>/group&gt;<br/>i:cense-key&gt;****</pre></name-cluster<br>                                                          | ://www.hazelcast.com/<br>="http://www.hazelcast<br>rl<br>**<br>                                 | schema/confi<br>t.com/schema                 | g" xmlns:xsi="http://www<br>/config http://www.haze                                 | w.w3.org/2001/XMLSch<br>lcast.com/schema/cor                           | iema-instan<br>ifig∕hazelc |
| Used Heap Memory: 100.66 M8                                                                                                    | Votential Processors:<br>Start Time:<br>Up Time:<br>Vaximum Memory:<br>Total Memory:                                       | 8<br>Tue May 23 13:46:00 MSK 201<br>0 days, 0 hours, 1 minutes, 11<br>seconds<br>3.56 GB<br>345.5 MB               | 7 dember 4<br>ce" xs<br>ast-co<br><                                                                                                    | Configuration<br>cast xmlns="http:<br>i:schemalocation-<br>nfig-3.8.xsd"><br>group>                                                                                                    | ://www.hazelcast.com/<br>="http://www.hazelcast<br>rl<br>**<br><br>l                            | schema/confi<br>t.com/schema                 | g" xmlns:xsi="http://www.<br>/config http://www.haze                                | w.w3.org/2001/X04.Sch                                                  | nema-instan<br>nfig/hazelc |
| Used Heap Memory: 109.66 M8                                                                                                    | Votentials<br>Number of Processors:<br>Start Time:<br>Up Time:<br>Maximum Memory:<br>Total Memory:                         | 8<br>Tue May 23 13:46:00 MSK 201<br>0 days, 0 hours, 1 minutes, 11<br>seconds<br>3:56 0/8<br>3:45:5 MB<br>2:36 0/8 | 7 Member of the second second | Configuration<br>cast xmlns="http:<br>i:schemal.ccation:<br>nfig-3.8.xsd"><br>group><br><name>cluster<br/><password>***<br/>/group&gt;<br/>license-key&gt;****.<br/>instance-name&gt;hz:<br/>management-center</password></name> | ://www.hazelcast.com/<br>"http://www.hazelcast<br>rl<br>**<br><br>l<br>r enabled="true" updat   | schema/confi<br>t.com/schema<br>te-interval= | g" xmlns:xsi="http://www.haze<br>/config http://www.haze<br>"S">http://localhost:80 | w.w3.org/2001/XMLScf<br>lcast.com/schema/cor<br>83/mancenter <b manage | mema-instan<br>ifig/hazelc |
|                                                                                                    | Maximum Cropperdent<br>Aumber of Processors:<br>Bart Time:<br>Jp Time:<br>Maximum Memory:<br>Total Memory:<br>Free Memory: | 8<br>Tue May 23 13:46:00 MSK 201<br>0 days, 0 hours, 1 minutes, 11<br>seconds<br>3.56 GB<br>345.5 MB<br>235.64 MB  | 7 Member<br>7 ce* xs<br>ast-co<br>4                                                                                                    | Configuration<br>cast xmlns="http:<br>i:schemalocation-<br>nfig-3.8.xsd"><br>group><br>-rame>cluster<br>-password>***<br>/group><br>license-key>****<br>management-center<br>network>                                            | ://www.hazelcast.com/<br>="http://www.hazelcast<br>rl<br>-**<br><br>l<br>r enabled="true" updat | schema/confi<br>t.com/schema<br>te-interval= | g" xmlns:xsi="http://www.haze<br>/config http://www.haze<br>~S">http://localhost:80 | w.w3.org/2001/XMLScf<br>lcast.com/schema/cor<br>83/mancenter <b manage | mema-instan<br>ifig/hazelc |

Figure 19.1: Monitoring Members

The **CPU Utilization** chart shows the percentage of CPU usage on the selected member. The **Memory Utilization** chart shows the memory usage on the selected member with three different metrics (maximum, used and total memory).

You can open both of these charts as separate windows using the <sup>the</sup> button placed at top right of each chart; this gives you a clearer view of the chart.

The window titled **Partitions** shows which partitions are assigned to the selected member. **Runtime** is a dynamically updated window tab showing the processor number, the start and up times, and the maximum, total and free memory sizes of the selected member. These values are collected from the default MXBeans provided by the Java Virtual Machine (JVM). Descriptions from the Javadocs and some explanations are below:

- Number of Processors: Number of processors available to the member (JVM).
- Start Time: Start time of the member (JVM) in milliseconds.
- Up Time: Uptime of the member (JVM) in milliseconds
- Maximum Memory: Maximum amount of memory that the member (JVM) will attempt to use.

- Free Memory: Amount of free memory in the member (JVM).
- Used Heap Memory: Amount of used memory in bytes.
- Max Heap Memory: Maximum amount of memory in bytes that can be used for memory management.
- Used Non-Heap Memory: Amount of used memory in bytes.
- Max Non-Heap Memory: Maximum amount of memory in bytes that can be used for memory management.
- Total Loaded Classes: Total number of classes that have been loaded since the member (JVM) has started execution.
- Current Loaded Classes: Number of classes that are currently loaded in the member (JVM).
- Total Unloaded Classes: Total number of classes unloaded since the member (JVM) has started execution.
- Total Thread Count: Total number of threads created and also started since the member (JVM) started.
- Active Thread Count: Current number of live threads including both daemon and non-daemon threads.
- Peak Thread Count: Peak live thread count since the member (JVM) started or peak was reset.
- Daemon Thread Count: Current number of live daemon threads.
- OS: Free Physical Memory: Amount of free physical memory in bytes.
- **OS: Committed Virtual Memory**: Amount of virtual memory that is guaranteed to be available to the running process in bytes.
- OS: Total Physical Memory: Total amount of physical memory in bytes.
- **OS: Free Swap Space**: Amount of free swap space in bytes. Swap space is used when the amount of physical memory (RAM) is full. If the system needs more memory resources and the RAM is full, inactive pages in memory are moved to the swap space.
- OS: Total Swap Space: Total amount of swap space in bytes.
- OS: Maximum File Descriptor Count: Maximum number of file descriptors. File descriptor is an integer number that uniquely represents an opened file in the operating system.
- OS: Open File Descriptor Count: Number of open file descriptors.
- OS: Process CPU Time: CPU time used by the process on which the member (JVM) is running in nanoseconds.
- OS: Process CPU Load: Recent CPU usage for the member (JVM) process. This is a double with a value from 0.0 to 1.0. A value of 0.0 means that none of the CPUs were running threads from the member (JVM) process during the recent period of time observed, while a value of 1.0 means that all CPUs were actively running threads from the member (JVM) 100% of the time during the recent period being observed. Threads from the member (JVM) include the application threads as well as the member (JVM) internal threads.
- **OS:** System Load Average: System load average for the last minute. The system load average is the average over a period of time of this sum: (the number of runnable entities queued to the available processors) + (the number of runnable entities running on the available processors). The way in which the load average is calculated is operating system specific but it is typically a damped time-dependent average.
- OS: System CPU Load: Recent CPU usage for the whole system. This is a double with a value from 0.0 to 1.0. A value of 0.0 means that all CPUs were idle during the recent period of time observed, while a value of 1.0 means that all CPUs were actively running 100% of the time during the recent period being observed.

#### NOTE: These descriptions may vary according to the JVM version or vendor.

Next to the **Runtime** tab, the **Properties** tab shows the system properties. The **Member Configuration** window shows the XML configuration of the connected Hazelcast cluster.

The List of Slow Operations gives an overview of detected slow operations which occurred on that member. The data is collected by the SlowOperationDetector.

| List of Slow Operations                       |                                                                                                    |             |
|-----------------------------------------------|----------------------------------------------------------------------------------------------------|-------------|
| Operation                                     | Stacktrace                                                                                                    | Number of 🗢 |
| com.hazelcast.map.impl.operation.GetOperation | java.lang.Thread.sleep(Native Method), at java.lang.Thread.sleep(Thread.java:340), at java.util.concurrent.TimeUnit.sleep(TimeUnit.java:386), () | 5           |
| com.hazelcast.map.impl.operation.PutOperation | java.lang.Thread.sleep(Native Method), at java.lang.Thread.sleep(Thread.java:340), at java.util.concurrent.TimeUnit.sleep(TimeUnit.java:386), () | 5           |
| Showing 1 to 2 of 2 entries                   | First Previous 1                                                                                                    | Next Last   |

#### Figure 19.2: List of Slow Operations

Click on an entry to open a dialog which shows the stacktrace and detailed information about each slow invocation of this operation.

Besides the aforementioned monitoring charts and windows, you can also perform operations on the selected member through this page. The operation buttons are located at the top right of the page, as explained below:

- **Run GC**: Press this button to execute garbage collection on the selected member. A notification stating that the GC execution was successful will be shown.
- **Thread Dump**: Press this button to take a thread dump of the selected member and show it as a separate dialog to the user.
- Shutdown Node: Press this button to shutdown the selected member.

| 🜲 Alerts 🗋 | Documentation OC Administration H4 Time Travel                                                                                                    |   |
|------------|----------------------------------------------------------------------------------------------------|---|
| Details o  | f com.hazelcast.map.impl.operation.GetOperation (24 invocations)                                                                                                    | × |
| Stacktrace | java.lang.Thread.sleep(Native Method)<br>at java.lang.Thread.sleep(Thread.java:340)<br>at java.util.concurrent.TimeUnit.sleep(TimeUnit.java:386)<br>at com.hazekoast.simulator.utils.CommonUtils.sleepSeconds(CommonUtils.java:221)<br>at com.hazekoast.simulator.tests.slow.SlowOperationMapTest\$SlowMapInterceptor.sleepRecursion(SlowOperationMapTest.java:234)<br>at com.hazekoast.simulator.tests.slow.SlowOperationMapTest\$SlowMapInterceptor.sleepRecursion(SlowOperationMapTest.java:234)<br>at com.hazekoast.simulator.tests.slow.SlowOperationMapTest\$SlowMapInterceptor.sleepRecursion(SlowOperationMapTest.java:234)<br>at com.hazekoast.simulator.tests.slow.SlowOperationMapTest\$SlowMapInterceptor.sleepRecursion(SlowOperationMapTest.java:234)<br>at com.hazekoast.simulator.tests.slow.SlowOperationMapTest\$SlowMapInterceptor.sleepRecursion(SlowOperationMapTest.java:234)<br>at com.hazekoast.simulator.tests.slow.SlowOperationMapTest\$SlowMapInterceptor.sleepRecursion(SlowOperationMapTest.java:234)<br>at com.hazekoast.simulator.tests.slow.SlowOperationMapTest\$SlowMapInterceptor.sleepRecursion(SlowOperationMapTest.java:234)<br>at com.hazekoast.map.impt.MapServiceContextImpl.interceptAfterGet(MapServiceContextImpl.java:345)<br>at com.hazekoast.map.impt.operation.GetOperation.afterRun(GetOperation.java:53)<br>at com.hazekoast.spl.impl.operationservice.impl.OperationRunnerImpt.ava:239)<br>at com.hazekoast.spl.impl.operationservice.impl.OperationRunnerImpt.ava:139)<br>at com.hazekoast.spl.impl.operationservice.impl.OperationThread.processOperation(OperationThread.java:154)<br>at com.hazekoast.spl.impl.operationexecutor.classic.OperationThread.process(OperationThread.java:110)<br>at com.hazekoast.spl.impl.operationexecutor.classic.OperationThread.operationThread.java:101)<br>at com.hazekoast.spl.impl.operationexecutor.classic.OperationThread.operationThread.java:101)<br>at com.hazekoast.spl.impl.operationexecutor.classic.OperationThread.operationThread.java:101)<br>at com.hazekoast.spl.impl.operationexecutor.classic.OperationThread.operationThread.java:101)<br>at com.hazekoast.spl. |   |
| Operation  | GetOperation(SlowOperationMapTest)                                                                                                    |   |
| Start Time | Wednesday, May 6th 2015, 3:54:06 pm                                                                                                    |   |
| Duration   | 14006 ms                                                                                                    |   |
| Operation  | GetOperation{SlowOperationMapTest}                                                                                                    |   |
| Start Time | Wednesday, May 6th 2015, 3:55:21 pm                                                                                                    |   |
| Duration   | 14010 ms                                                                                                    |   |
| Operation  | GetOperation(SlowOperationMapTest)                                                                                                    |   |
| Start Time | Wednesday, May 6th 2015, 3:54:06 pm                                                                                                    |   |
|            |                                                                                                    |   |

#### Figure 19.3: Slow Operations Details

## **Monitoring Clients**

You can use the **Clients** menu item to monitor all the clients that are connected to your Hazelcast cluster. Currently only the Java clients can be monitored.

As a prerequisite, you need to enable the client statistics before starting your clients. This can be done by setting the hazelcast.client.statistics.enabled system property to true. Please see the Client System Properties section in the Hazelcast IMDG Reference Manual for more information. After you enable the client statistics, you can monitor your clients using Hazelcast Management Center.

When you click on the **Clients** menu item, a new tab "Clients" opens and it lists all of your clients that are connected to your cluster. An example screen is shown below:

| 睂Home   | Clients ×   |                                                                                                    |     |      |                 |                                      |                                      |  |  |  |  |
|---------|-------------|----------------------------------------------------------------------------------------------------|-----|------|-----------------|--------------------------------------|--------------------------------------|--|--|--|--|
| Clients | [10]        |                                                                                                    |     |      |                 |                                      |                                      |  |  |  |  |
| # 🔺     | Name 🜩      | Name         Address         Enterprise         Type         Member Connection         Version         UUID |     |      |                 |                                      |                                      |  |  |  |  |
| 1       | hz.client_8 | 127.0.0.1:44993                                                                                             | Yes | JAVA | ALL             | UNKNOWN                              | f3b1e0e9-ea67-41b2-aba5-ea7480f02a93 |  |  |  |  |
| 2       | hz.client_4 | 127.0.0.1:39623                                                                                             | Yes | JAVA | ALL             | UNKNOWN                              | cebf4dc9-852c-4605-a181-ffe1cca371a4 |  |  |  |  |
| 3       | hz.client_7 | 127.0.0.1:42733                                                                                             | Yes | JAVA | ALL             | UNKNOWN                              | 2371eed5-26e0-4470-92c1-41ea17110ef6 |  |  |  |  |
| 4       | hz.client_1 | 127.0.0.1:37003                                                                                             | Yes | JAVA | ALL             | UNKNOWN                              | 139990b3-fbc0-43a8-9c12-be53913333f7 |  |  |  |  |
| 5       | hz.client_6 | 127.0.0.1:41843                                                                                             | Yes | JAVA | ALL             | UNKNOWN                              | d0364a1e-8665-46a8-af1d-be1af5580d07 |  |  |  |  |
| 6       | hz.client_2 | 127.0.0.1:32959                                                                                             | Yes | JAVA | ALL             | UNKNOWN                              | 7f337f8a-3538-4b5c-8ffc-9d4ae459e956 |  |  |  |  |
| 7       | hz.client_3 | 127.0.0.1:45905                                                                                             | Yes | JAVA | ALL             | UNKNOWN                              | 6ef9b6e5-5add-40d9-9319-ce502f55b5fc |  |  |  |  |
| 8       | hz.client_9 | 127.0.0.1:36753                                                                                             | Yes | JAVA | localhost:36753 | UNKNOWN                              | fead3a99-19de-431c-9dd0-d6ecc4a4b9c8 |  |  |  |  |
| 9       | hz.client_5 | 127.0.0.1:37027                                                                                             | Yes | JAVA | ALL             | UNKNOWN                              | e788e04e-2ded-4992-9d76-52c1973216e5 |  |  |  |  |
| 10      | hz.client_0 | 127.0.0.1:42939                                                                                             | Yes | JAVA | ALL             | 654fc9fb-c5c1-48a0-9b69-0c129fce860f |                                      |  |  |  |  |
|         |             |                                                                                                    |     |      |                 |                                      | First Previous 1 Next Last           |  |  |  |  |

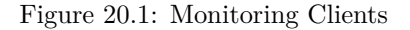

Once you select a client from the table, a new tab for monitoring that client opens on the right, as shown below. Title of the tab is the unique identifier of the selected client.

The **Heap Memory Utilization** chart shows the memory usage on the selected client with three different metrics (maximum, used and total memory). You can open both of these charts as separate windows using the button placed at top right of each chart; this gives you a clearer view of the chart.

**General** is a dynamically updated window tab showing general information about the client. Below are brief explanations for each piece of information:

- Name: Name of the client instance.
- Address: Address of the client, shown as <IP>:<port>.

| ₩Hor       | me III Clients ×                                        | 2371eed5-26e0-4470-92c1-41ea17110ef6 × |   |              |           |                    |               |                |                     |      |                         |   |               |                |           |                  |   |              |
|------------|---------------------------------------------------------|----------------------------------------|---|--------------|-----------|--------------------|---------------|----------------|---------------------|------|-------------------------|---|---------------|----------------|-----------|------------------|---|--------------|
| Gen        | eral Runtime OS                                         |                                        |   |              |           | Неар Ме            | mory Utilizat | ion            |                     |      |                         |   |               |                |           |                  |   | ~            |
| Nam        | ie:                                                     | hz.client_7                            |   |              |           | 4000               |               |                |                     |      |                         |   |               |                |           |                  |   | Max          |
| Add        | iress:                                                  | 127.0.0.1:42733                        |   |              |           | 3500               |               |                |                     |      |                         |   |               |                |           |                  |   | Total        |
| Туре       | e:                                                      | JAVA                                   |   |              |           | 3000               |               |                |                     |      |                         |   |               |                |           |                  |   |              |
| Ente       | erorise:                                                | Yes                                    |   |              |           | 25.00              |               |                |                     |      |                         |   |               |                |           |                  |   |              |
| -          |                                                         |                                        |   |              |           | 2500               |               |                |                     |      |                         |   |               |                |           |                  |   |              |
| Men        | nder Connection:                                        | ALL                                    |   |              |           | 2000               |               |                |                     |      |                         |   |               |                |           |                  |   |              |
| Vers       | sion:                                                   | UNKNOWN                                |   |              |           | 1500               |               |                |                     |      |                         |   |               |                |           |                  |   |              |
| Last       | Last Connection to Cluster: Oct 13, 2017 9:00 27 AM 100 |                                        |   |              |           |                    |               |                |                     |      |                         |   |               |                |           |                  |   |              |
| Last       | Last Statistics Collection: Oct 13, 2017 10:43:42 AM    |                                        |   |              |           |                    |               |                |                     |      |                         |   |               |                |           |                  |   |              |
| User       | User Executor Queue Size: 0 500                         |                                        |   |              |           |                    |               |                |                     |      |                         |   |               |                |           |                  |   |              |
|            | Set Executor Queue Size: 0<br>0<br>10:45.30             |                                        |   |              |           |                    |               |                |                     |      |                         |   |               |                |           |                  |   |              |
| Client     | t Near Cache Statistics (for                            | Maps)                                  |   |              |           |                    |               |                |                     |      |                         |   |               |                |           |                  |   |              |
| #. <b></b> | Map Name                                                | ¢ Creation Time                        | ¢ | Evictions \$ | Expli     | ations 🖨           | Hits ¢        | Misse <b>¢</b> | Owned Entry Count   | ¢    | Owned Entry Memory Cost | ¢ | LP Duration 🖨 | LP Key Count   | ¢ LP Time | LP Written Bytes | ¢ | LP Failure 🖨 |
| 1          | other,map                                               | Oct 13, 2017 9:00:28 AM                |   | 0            | 0         |                    | 100           | 50             | 0                   |      | 0 KB                    |   | 0             | 0              | 0         | 0 KB             |   |              |
| 2          | employee-map                                            | Oct 13, 2017 9:00:27 AM                |   | 0            | 0         |                    | 100           | 50             | 0                   |      | 0 KB                    |   | 0             | 0              | 0         | 0 KB             |   |              |
| 3          | some=map                                                | Oct 13, 2017 9:00:28 AM                |   | 0            | 0         |                    | 100           | 50             | 0                   |      | 0 KB                    |   | 0             | 0              | 0         | 0 KB             |   |              |
| 4          | samename                                                | Oct 13, 2017 9:00:29 AM                |   | 0            | 0         |                    | 100           | 50             | 0                   |      | 0 KB                    |   | 0             | 0              | 0         | 0 KB             |   |              |
| 5          | book.map                                                | Oct 13, 2017 9:00:28 AM                |   | 0            | 0         |                    | 100           | 50             | 0                   |      | 0 KB                    |   | 0             | 0              | 0         | 0 KB             |   |              |
| 6          | anotherimap                                             | Oct 13, 2017 9:00:28 AM                |   | 0            | 0         |                    | 100           | 50             | 0                   | -    | 0 KB                    |   | 0             | 0              | 0         | 0 KB             |   |              |
|            |                                                         |                                        |   |              |           |                    |               |                |                     |      |                         |   |               |                |           |                  | 1 |              |
| Client     | t Near Cache Statistics (for                            | Caches)                                |   |              |           |                    |               |                |                     |      |                         |   |               |                |           |                  |   |              |
| # 🔺        | Cache Name 💠                                            | Creation Time                          | ÷ | Evictions 🖨  | Expiratio | ons 🛊 H            | Hita Misse    | ¢              | Owned Entry Count 🔶 |      | Owned Entry Memory Cost | ¢ | LP Duration 💠 | LP Key Count 💠 | LP Time‡  | LP Written Bytes | ÷ | LP Failure 💠 |
| 1          | a-cache                                                 | Oct 13, 2017 9:00:29 AM                | 0 | (            | )         |                    | 0 50          | 0              |                     | 0 KB |                         | 0 |               | 0              | 0         | 0 KB             |   |              |
| 2          | b.cache                                                 | Oct 13, 2017 9:00:29 AM                | 0 | (            | )         |                    | 0 50          | 0              |                     | 0 KB |                         | 0 |               | 0              | 0         | 0 KB             |   |              |
| 3          | samename                                                | Oct 13, 2017 9:00:30 AM                | 0 | (            | )         |                    | 0 50          | 0              |                     | 0 KB |                         | 0 |               | 0              | 0         | 0 KB             |   |              |
| 4          | e\cache                                                 | Oct 13, 2017 9:00:30 AM                | 0 | (            | )         |                    | 0 50          | 0              |                     | 0 KB |                         | 0 |               | 0              | 0         | 0 KB             |   |              |
| 5          | c=cache                                                 | Oct 13, 2017 9:00:30 AM                | 0 | (            | )         |                    | 0 50          | 0              |                     | 0 KB |                         | 0 |               | 0              | 0         | 0 KB             |   |              |
| 6          | d,cache                                                 | Oct 13, 2017 9:00:30 AM                | ( |              | 0 50      | 50 0 0KB 0 0 0 0KB |               |                |                     |      |                         |   |               |                |           |                  |   |              |
|            |                                                         |                                        |   |              |           |                    |               |                |                     |      |                         |   |               |                |           |                  | 1 | Next Last    |

Figure 20.2: Monitoring Client Detailed

- Type: Type of the client. Java client is the only supported client type at the moment.
- Enterprise: Yes, if the client is an Hazelcast IMDG Enterprise client.
- Member Connection: Shows to which member a client is currently connected to. Please note that *ALL* means a client is configured so that it *might* connect to all members of a cluster, i.e., it might not have a connection to all members all the time.
- Version: Version of the client.
- Last Connection to Cluster: Time that the client connected to the cluster. It is reset on each reconnection.
- Last Statistics Collection: Time when the latest update for the statistics is collected from the client.
- User Executor Queue Size: Number of waiting tasks in the client user executor.

Next to the **General** tab, the **Runtime** tab shows the processor number, uptime, and maximum, total and free memory sizes of the selected client. These values are collected from the default MXBeans provided by the Java Virtual Machine (JVM). Descriptions from the Javadocs and some explanations are below:

- Number of Processors: Number of processors available to the client (JVM).
- Up Time: Uptime of the client (JVM).
- Maximum Memory: Maximum amount of memory that the client (JVM) will attempt to use.
- Total Memory: Amount of total heap memory currently available for current and future objects in the client (JVM).
- Free Memory: Amount of free heap memory in the client (JVM).
- Used Memory: Amount of used heap memory in the client (JVM).

Next to the **Runtime** tab, the **OS** tab shows statistics about the operating system of the client. These values are collected from the default MXBeans provided by the Java Virtual Machine (JVM). Descriptions from the Javadocs and some explanations are below:

- Free Physical Memory: Amount of free physical memory.
- **Committed Virtual Memory**: Amount of virtual memory that is guaranteed to be available to the running process.
- Total Physical Memory: Total amount of physical memory.
- Free Swap Space: Amount of free swap space. Swap space is used when the amount of physical memory (RAM) is full. If the system needs more memory resources and the RAM is full, inactive pages in memory are moved to the swap space.
- Total Swap Space: Total amount of swap space.
- Maximum File Descriptor Count: Maximum number of file descriptors. File descriptor is an integer number that uniquely represents an opened file in the operating system.
- Open File Descriptor Count: Number of open file descriptors.
- Process CPU Time: CPU time used by the process on which the member (JVM) is running.
- System Load Average: System load average for the last minute. The system load average is the average over a period of time of this sum: (the number of runnable entities queued to the available processors) + (the number of runnable entities running on the available processors). The way in which the load average is calculated is operating system specific but it is typically a damped time-dependent average.

**NOTE:** Some of the Runtime/OS statistics may not be available for your client's JVM implementation/operating system. **UNKNOWN** is shown for these types of statistics. Please refer to your JVM/operating system documentation for further details.

The **Client Near Cache Statistics** table shows statistics related to Near Cache of a client. There are two separate tables; one for maps and one for caches.

- Map/Cache Name: Name of the map or cache.
- Creation Time: Creation time of this Near Cache on the client.
- Evictions: Number of evictions of Near Cache entries owned by the client.
- Expirations: Number of TTL and max-idle expirations of Near Cache entries owned by the client.
- Hits: Number of hits (reads) of Near Cache entries owned by the client.
- Misses: Number of misses of Near Cache entries owned by the client.
- Owned Entry Count: Number of Near Cache entries owned by the client.
- Owned Entry Memory Cost: Memory cost of Near Cache entries owned by the client.
- LP Duration: Duration of the last Near Cache key persistence (when the pre-load feature is enabled).
- LP Key Count: Number of Near Cache key persistences (when the pre-load feature is enabled).
- LP Time: Time of the last Near Cache key persistence (when the pre-load feature is enabled).
- LP Written Bytes: Written number of bytes of the last Near Cache key persistence (when the pre-load feature is enabled).
- LP Failure: Failure reason of the last Near Cache persistence (when the pre-load feature is enabled).

**NOTE:** Please note that you can configure the time interval for which the client statistics are collected and sent to the cluster, using the system property hazelcast.client.statistics.period.seconds. Please see the Client System Properties section in the Hazelcast IMDG Reference Manual for more information.

# Scripting

÷.

You can use the scripting feature of this tool to execute codes on the cluster. To open this feature as a tab, select **Scripting** located at the toolbar on top. Once selected, the scripting feature opens as shown below.

| #Home                                                                                                    | <>> Scripting × |             |        |                                                                                                    |                                                                                                    |
|----------------------------------------------------------------------------------------------------|-----------------|-------------|--------|----------------------------------------------------------------------------------------------------|----------------------------------------------------------------------------------------------------|
| Scripting                                                                                                    |                 | Script Name | Save 🗘 | Delete                                                                                                    | Members                                                                                                    |
| <pre>1 function echo() { 2 var name = hazelcast.getName(); 3 var node = hazelcast.getCluster().getLocalMember(); 4 return name + ' =&gt; ' + node; 5 } 6 echo(); 7</pre>                                                                                                    |                 |             |        |                                                                                                    | <ul> <li>127.0.0.1:5701</li> <li>127.0.0.1:5703</li> <li>127.0.0.1:5702</li> <li>127.0.0.1:5708</li> <li>127.0.0.1:5706</li> <li>127.0.0.1:5706</li> <li>127.0.0.1:5709</li> <li>127.0.0.1:5704</li> <li>127.0.0.1:5713</li> <li>127.0.0.1:5716</li> <li>127.0.0.1:5715</li> <li>127.0.0.1:5717</li> </ul> |
| Result                                                                                                    |                 |             |        | ☑ 127.0.0.1:5711                                                                                                    |                                                                                                    |
| Hesult         _hzInstance_1_184.72.160.48 ⇒> Member [127.0.0.1]:5719 this         _hzInstance_1_184.72.160.48 ⇒> Member [127.0.0.1]:5700 this         _hzInstance_1_184.72.160.48 ⇒> Member [127.0.0.1]:5704 this         _hzInstance_1_184.72.160.48 ⇒> Member [127.0.0.1]:5703 this         _hzInstance_1_184.72.160.48 ⇒> Member [127.0.0.1]:5703 this         _hzInstance_1_184.72.160.48 ⇒> Member [127.0.0.1]:5705 this         _hzInstance_1_184.72.160.48 ⇒> Member [127.0.0.1]:5706 this         _hzInstance_1_184.72.160.48 ⇒> Member [127.0.0.1]:5706 this         _hzInstance_1_184.72.160.48 ⇒> Member [127.0.0.1]:5705 this         _hzInstance_1_184.72.160.48 ⇒> Member [127.0.0.1]:5705 this         _hzInstance_1_184.72.160.48 ⇒> Member [127.0.0.1]:5705 this         _hzInstance_1_184.72.160.48 ⇒> Member [127.0.0.1]:5705 this |                 |             |        | <ul> <li>✓ 127.0.0.1:5705</li> <li>✓ 127.0.0.1:5710</li> <li>✓ 127.0.0.1:5712</li> <li>✓ 127.0.0.1:5714</li> <li>✓ 127.0.0.1:5718</li> <li>✓ 127.0.0.1:5719</li> <li>✓ 127.0.0.1:5720</li> <li>Javascript</li> <li>✓ Execute</li> </ul> |                                                                                                    |
|                                                                                                    |                 |             |        |                                                                                                    | Saved Scripts                                                                                                    |

Figure 21.1: Scripting

In this window, the **Scripting** part is the actual coding editor. You can select the members on which the code will execute from the **Members** list shown at the right side of the window. Below the members list, a combo box enables you to select a scripting language: currently, JavaScript, Ruby, Groovy and Python languages are supported. After you write your script and press the **Execute** button, you can see the execution result in the **Result** part of the window.

NOTE: To use the scripting languages other than JavaScript on a member, the libraries for those languages

should be placed in the classpath of that member.

There are **Save** and **Delete** buttons on the top right of the scripting editor. To save your scripts, press the **Save** button after you type a name for your script into the field next to this button. The scripts you saved are listed in the **Saved Scripts** part of the window, located at the bottom right of the page. Click on a saved script from this list to execute or edit it. If you want to remove a script that you wrote and saved before, select it from this list and press the **Delete** button.

In the scripting engine you have a HazelcastInstance bonded to a variable named hazelcast. You can invoke any method that HazelcastInstance has via the hazelcast variable. You can see example usage for JavaScript below.

```
var name = hazelcast.getName();
var node = hazelcast.getCluster().getLocalMember();
var employees = hazelcast.getMap("employees");
employees.put("1","John Doe");
employees.get("1"); // will return "John Doe"
```
# **Executing Console Commands**

The Management Center has a console feature that enables you to execute commands on the cluster. For example, you can perform puts and gets on a map, after you set the namespace with the command ns <name of your map>. The same is valid for queues, topics, etc. To execute your command, type it into the field below the console and press Enter. Type help to see all the commands that you can use.

Open a console window by clicking on the **Console** button located on the toolbar. Below is a sample view with some executed commands.

| ₩Home       | $Console \times$   |                                   |
|-------------|--------------------|-----------------------------------|
| Console     |                    |                                   |
| > Type hel  | p for command list |                                   |
| default> ns | man1               |                                   |
| > Current   | Namespace:map1     |                                   |
| map1> nar   | mespace: map1      |                                   |
| map1> m.s   | size               |                                   |
| map1> Siz   | e = 10000          |                                   |
| map1> ns    |                    |                                   |
| queue1> n   | amespace: queue1   |                                   |
| queue1> q   | .size              |                                   |
| queue1> S   | ize = 200001       |                                   |
|             |                    |                                   |
|             |                    |                                   |
|             |                    |                                   |
|             |                    |                                   |
|             |                    |                                   |
|             |                    |                                   |
|             |                    |                                   |
| Type your   | command here, typ  | e 'help' to see list of commands. |
|             |                    |                                   |

Figure 22.1: Console

# **Creating Alerts**

You can use the alerts feature of this tool to receive alerts and/or e-mail notifications by creating filters. In these filters, you can specify criteria for cluster members or data structures. When the specified criteria are met for a filter, the related alert is shown as a pop-up message on the top right of the page or sent as an e-mail.

Once you click the **Alerts** button located on the toolbar, the page shown below appears.

| Alerts ×                                       |                                                                                                    |
|------------------------------------------------|----------------------------------------------------------------------------------------------------|
| Filters                                        | Alerts                                                                                                    |
| Create New Filter<br>There is no saved filter. | To create an automated alert , choose what you want to check. O Member Alerts Alerts about memory and thread count of your members. |
| SMTP Configs                                   | <ul> <li>Data Type Alerts Alerts for data types (map, queue, multimap, executor).</li> </ul>                                        |
| Create SMTP Config                             |                                                                                                    |
|                                                |                                                                                                    |
|                                                |                                                                                                    |
|                                                |                                                                                                    |

#### Figure 23.1: Creating Alerts

If you want to enable the Management Center to send e-mail notifications to the Management Center Admin users, you need to configure the SMTP server. To do this, click on the **Create STMP Config** shown above. The form shown below appears.

In this form, specify the e-mail address from which the notifications will be sent and also its password. Then, provide the SMTP server host address and port. Finally, check the **TLS Connection** checkbox if the connection is secured by TLS (Transport Layer Security).

After you provide the required information, click on the Save Config button. After a processing period (for a couple

| Set up SMTP     | Server              |   |
|-----------------|---------------------|---|
| Email:          | info@yourserver.com |   |
| Password:       |                     |   |
| Host Address:   | smtp.yourserver.com |   |
| Host Port:      | 587                 |   |
| TLS Connection: | 0                   |   |
|                 |                     |   |
|                 |                     |   |
|                 | Save Confi          | 9 |

Figure 23.2: Create SMTP Configuration

of seconds), the form will be closed if the configuration is created successfully. In this case, an e-mail will be sent to the e-mail address you provided in the form stating that the SMTP configuration is successful and e-mail alert system is created.

If not, you will see an error message at the bottom of this form as shown below.

As you can see, the reasons can be wrong SMTP configuration or connectivity problems. In this case, please check the form fields and check for any causes for the connections issues with your server.

### **Creating Filters for Cluster Members**

Select **Member Alerts** check box to create filters for some or all members in the cluster. Once selected, the next screen asks for which members the alert will be created. Select the desired members and click on the **Next** button. On the next page (shown below), specify the criteria.

You can create alerts when:

- free memory on the selected members is less than the specified number.
- used heap memory is larger than the specified number.
- the number of active threads are less than the specified count.
- the number of daemon threads are larger than the specified count.

When two or more criteria is specified they will be bound with the logical operator AND.

On the next page, give a name for the filter. Then, select whether notification e-mails will be sent to the Management Center Admins using the **Send Email Alert** checkbox. Then, provide a time interval (in seconds) for which the e-mails with the **same notification content** will be sent using the **Email Interval (secs)** field. Finally, select whether the alert data will be written to the disk (if checked, you can see the alert log at the folder */users//mancenter*).

Click on the Save button; your filter will be saved and put into the Filters part of the page. To edit the filter, click on

the  $\checkmark$  icon. To delete it, click on the 💌 icon.

# Creating Filters for Data Types

| Set up SMTP Server                                                          |                     |  |  |  |  |  |  |
|-----------------------------------------------------------------------------|---------------------|--|--|--|--|--|--|
| Email:                                                                      | info@yourserver.com |  |  |  |  |  |  |
| Password:                                                                   |                     |  |  |  |  |  |  |
| Host Address:                                                               | smtp.yourserver.com |  |  |  |  |  |  |
| Host Port:                                                                  | 587                 |  |  |  |  |  |  |
| TLS Connection:                                                             |                     |  |  |  |  |  |  |
| Wrong SMTP configuration. Or your SMTP server has<br>connectivity problems. |                     |  |  |  |  |  |  |
|                                                                             | Save Config         |  |  |  |  |  |  |

Figure 23.3: SMTP Configuration Error

| Create New Filter                                   |    |    |
|-----------------------------------------------------|----|----|
| Alert Criteria                                      |    |    |
| Free Memory is less than                            | 92 | MB |
| <ul> <li>Used Heap Memory is larger than</li> </ul> | 50 | MB |
| # of Active Threads are less than                   |    |    |
| # of Daemon Threads are larger than                 | 1  |    |
| Cancel Next                                         |    |    |

Figure 23.4: Filter for Member

Select the **Data Type Alerts** check box to create filters for data structures. The next screen asks for which data structure (maps, queues, multimaps, executors) the alert will be created. Once a structure is selected, the next screen immediately loads and you then select the data structure instances (i.e. if you selected *Maps*, it will list all the maps defined in the cluster, you can select one map or more). Select as desired, click on the **Next** button, and select the members on which the selected data structure instances will run.

The next screen, as shown below, is the one where you specify the criteria for the selected data structure.

| Data Type Filter<br>Data Type Settings<br>You will be alerted, when : |     |      |     |
|-----------------------------------------------------------------------|-----|------|-----|
| # of Locks \$                                                         | > 4 | 1199 | Add |
| # of Entries                                                          | >   | 1200 | ×   |
| # of Locks Cancel Next                                                | >   | 1199 | ×   |

Figure 23.5: Filter for Data Types

As the screen shown above shows, you will select an item from the left combo box, select the operator in the middle one, specify a value in the input field, and click on the **Add** button. You can create more than one criteria in this page; those will be bound by the logical operator **AND**.

After you specify the criteria, click the **Next** button. On the next page, give a name for the filter. Then, select whether notification e-mails will be sent to the Management Center Admins using the **Send Email Alert** checkbox. Then, provide a time interval (in seconds) for which the e-mails with the **same notification content** will be sent using the **Email Interval (secs)** field. Finally, select whether the alert data will be written to the disk (if checked, you can see the alert log at the folder */users//mancenter*).

Click on the **Save** button; your filter will be saved and put into the **Filters** part of the page. To edit the filter, click on the *F* icon. To delete it, click on the *F* icon.

# **Administering Management Center**

**NOTE:** This toolbar item is available only to admin users.

The **Admin** user can add, edit, and remove users and specify the permissions for the users of Management Center. To perform these operations, click on the **Administration** button located on the toolbar. The page below appears.

| #Home                      | Q <sub>6</sub> <sup>®</sup> Administration × |              |
|----------------------------|----------------------------------------------|--------------|
| Manage Lice                | nse                                          |              |
| Update Lie<br>Socket Inter | eptor                                        |              |
| Configure                  | Socket Interceptor                           |              |
| Edit Users                 |                                              |              |
| Users                      | AddrEd                                       | lit User     |
| ▲ admin<br>+ Add Nev       | User                                         | Username:    |
|                            |                                              | Permissions: |

Figure 24.1: Administration

# 24.1 Users

To add a user to the system, specify the username, e-mail and password in the Add/Edit User part of the page. If the user to be added will have administrator privileges, select isAdmin checkbox. Permissions field has the following checkboxes:

- Metrics Only: If this permission is given to the user, only *Home*, *Documentation* and *Time Travel* items will be visible at the toolbar on that user's session. Also, the users with this permission cannot browse a map or a cache to see their contents, cannot update a map configuration, run a garbage collection and take a thread dump on a cluster member, or shutdown a member (please see Monitoring Members).
- **Read Only**: If this permission is given to the user, only *Home, Documentation* and *Time Travel* items will be visible at the toolbar at that user's session. Also, users with this permission cannot update a map configuration, run a garbage collection and take a thread dump on a cluster member, or shutdown a member (please see Monitoring Members).

• **Read/Write**: If this permission is given to the user, *Home, Scripting, Console, Documentation* and *Time Travel* items will be visible. The users with this permission can update a map configuration and perform operations on the members.

After you enter/select all fields, click **Save** button to create the user. You will see the newly created user's username on the left side, in the **Users** part of the page.

To edit or delete a user, select a username listed in the **Users**. Selected user information appears on the right side of the page. To update the user information, change the fields as desired and click the **Save** button. To delete the user from the system, click the **Delete** button.

# 24.2 License

To update the management center license, you can click on the **Update License** button and enter the new license code. You will see the expiration date of your current license on the screen.

| #Home Op Administration ×    |                                                                          |
|------------------------------|--------------------------------------------------------------------------|
| Manage License               |                                                                          |
| Update License               |                                                                          |
| Socket Interceptor           |                                                                          |
| Configure Socket Interceptor | Update License Key                                                       |
| Users                        | Please enter your new license key:                                       |
| ♣ admin<br>✦ Add New User    | Your license ENTERPRISE is active. License<br>end date: October, 22 2099 |
|                              | Save                                                                     |

Figure 24.2: License

# **Cluster State**

**NOTE:** This toolbar item is available only to admin users.

The admin user can see and change the cluster state and shut down the cluster using the operations listed in this screen as shown below.

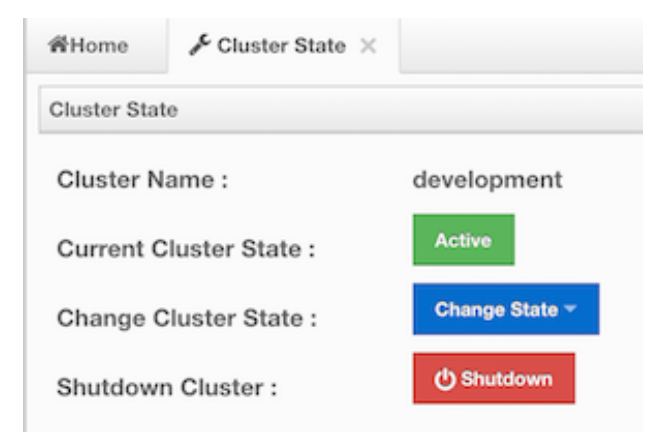

Figure 25.1: Cluster State Operations

#### **Cluster States:**

- Active: Cluster will continue to operate without any restriction. All operations are allowed. This is the default state of a cluster.
- Frozen: New members are not allowed to join, except the members left in **this** state or **Passive** state. All other operations except migrations are allowed and will operate without any restriction.
- **Passive**: New members are not allowed to join, except the members left in **this** state or **Frozen** state. All operations, except the ones marked with **AllowedDuringPassiveState**, will be rejected immediately.
- In Transition: Shows that the cluster state is in transition. This is a temporary and intermediate state. It is not allowed to set it explicitly.

#### **Changing Cluster State**

• Click the dropdown menu and choose the state to which you want your cluster to change. A pop-up will appear and stay on the screen until the state is successfully changed.

#### Shutting Down the Cluster

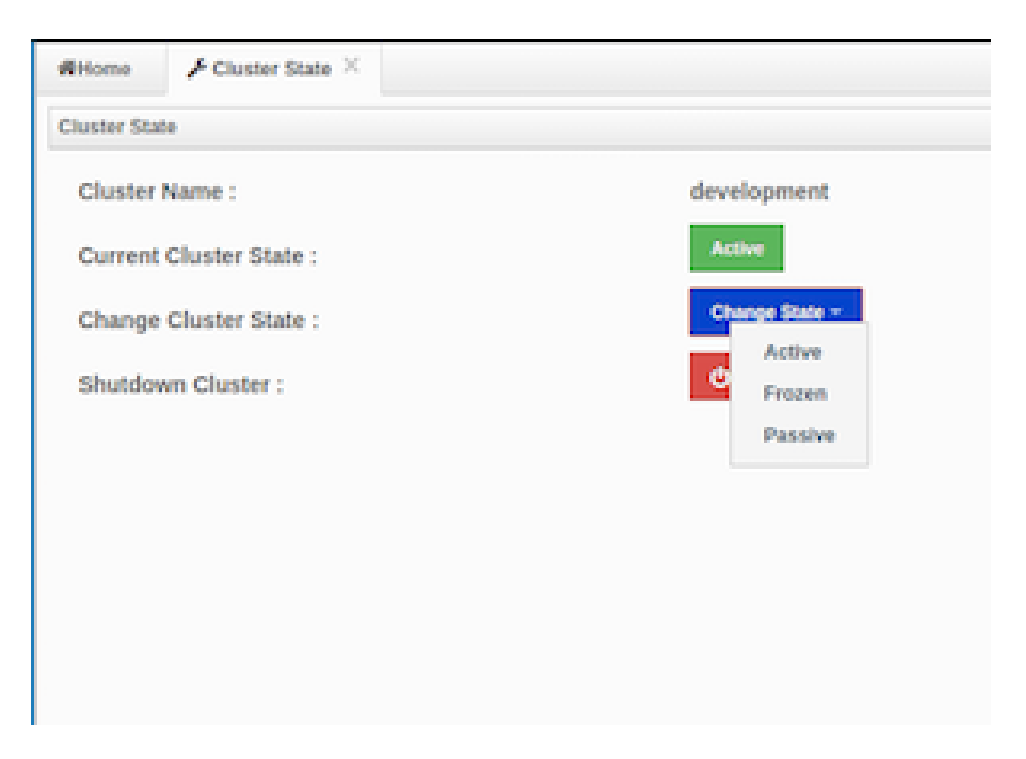

Figure 25.2: Changing Cluster state

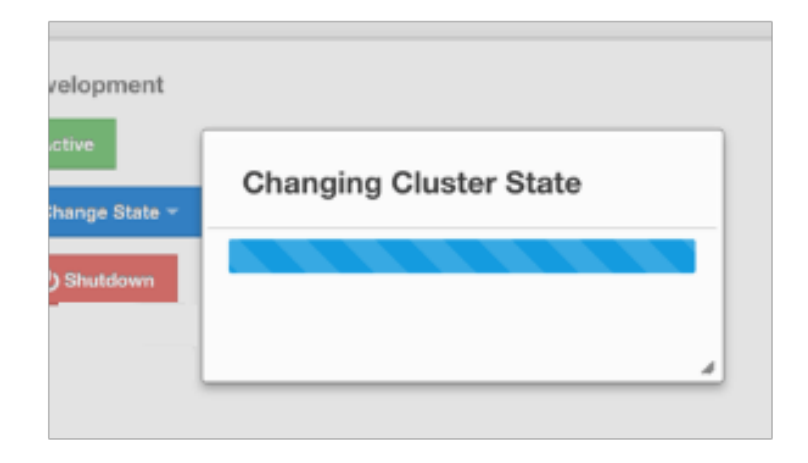

Figure 25.3: Waiting the State Change

• Click the **Shutdown** button. A pop-up will appear and stay on screen until the cluster is successfully shutdown.

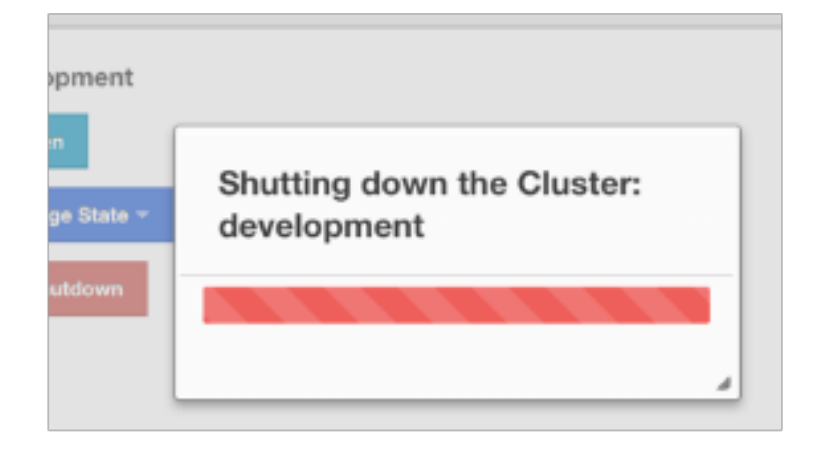

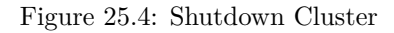

If an exception occurs during the state change or shutdown operation on the cluster, this exception message will be shown on the screen as a notification.

# Hot Restart

#### Force Start the Cluster

Restart process cannot be completed if a member crashes permanently and cannot recover from the failure since it cannot start or it fails to load its own data. In that case, you can force the cluster to clean its persisted data and make a fresh start. This process is called **force start**.

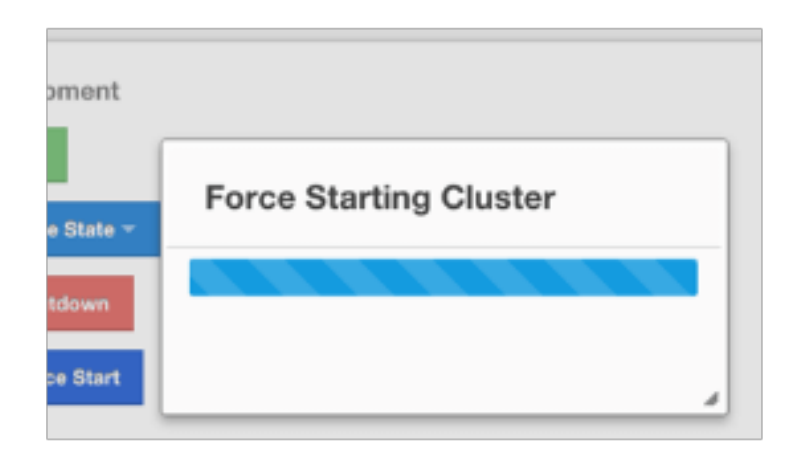

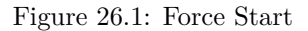

Click the Force Start button. A pop-up will appear and stay on screen until the operation is triggered.

If an exception occurs, this exception message will be showed on the screen as a notification.

**NOTE:** The operations explained in this section (Hot Restart) can also be performed using REST API and the script cluster.sh. Please refer to the Using REST API for Cluster Management section and Using the Script cluster.sh section.

# Checking Past Status with Time Travel

Use the Time Travel toolbar item to check the status of the cluster at a time in the past. When you select it on the toolbar, a small window appears on top of the page, as shown below.

| <b>\$</b> _00:00 | 03:00 | 06:00       | 09:00         | 12:00 1     | 5:00 18:0    | 0 21:00 | 24:00         | 16:25:50 03/1    | 13/2014 🛗     | OFF |
|------------------|-------|-------------|---------------|-------------|--------------|---------|---------------|------------------|---------------|-----|
| <b>h</b> az      | elcas | st          | <b>#</b> Home | > Scripting | \$ Console   | Alerts  | Documentation | ✿ Administration | ₭ Time Travel |     |
| 🗄 Mans 🗸         |       | <u>ش</u> ار | lome          | Alerts X    | i≡ default ≥ |         |               |                  |               |     |

To see the cluster status in a past time, you should first enable the Time Travel. Click on the area where it says **OFF** (on the right of Time Travel window). It will turn to **ON** after it asks whether to enable the Time Travel with a dialog: click on **Enable** in the dialog to enable the Time Travel.

Once it is **ON**, the status of your cluster will be stored on your disk as long as your web server is alive.

You can go back in time using the slider and/or calendar and check your cluster's situation at the selected time. All data structures and members can be monitored as if you are using the management center normally (charts and data tables for each data structure and members). Using the arrow buttons placed at both sides of the slider, you can go back or further with steps of 5 seconds. It will show status if Time Travel has been **ON** at the selected time in past; otherwise, all the charts and tables will be shown as empty.

The historical data collected with Time Travel feature are stored in a file database on the disk. These files can be found in the folder <User's Home Directory>/mancenter<Hazelcast version>, e.g., /home/mancenter3.5. This folder can be changed using the hazelcast.mancenter.home property on the server where Management Center is running.

Time travel data files are created monthly. Their file name format is [group-name]-[year][month].db and [group-name]-[year][month].lg. Time travel data is kept in the \*.db files. The files with the extension lg are temporary files created internally and you do not have to worry about them.

Management Center has no automatic way of removing or archiving old time travel data files. They remain in the aforementioned folder until you delete or archive them.

**NOTE:** Due to security concerns, time travel can only be used if the cluster name consists of alphanumeric characters, underscores and dashes.

# Clustered JMX via Management\_Center

#### Hazelcast IMDG Enterprise

Clustered JMX via Management Center allows you to monitor clustered statistics of distributed objects from a JMX interface.

# 28.1 Configuring Clustered JMX

In order to configure Clustered JMX, use the following command line parameters for your Management Center deployment.

- -Dhazelcast.mc.jmx.enabled=true (default is false)
- -Dhazelcast.mc.jmx.port=9000 (optional, default is 9999)
- -Dcom.sun.management.jmxremote.ssl=false

Starting with Hazelcast Management Center 3.8.4, you can also use the following parameters:

- -Dhazelcast.mc.jmx.rmi.port=9001 (optional, default is 9998)
- -Dhazelcast.mc.jmx.host=localhost (optional, default is server's host name)

With embedded Jetty, you do not need to deploy your Management Center application to any container or application server.

You can start Management Center application with Clustered JMX enabled as shown below.

java -Dhazelcast.mc.jmx.enabled=true -Dhazelcast.mc.jmx.port=9999 -Dcom.sun.management.jmxremote.ssl=false

Once Management Center starts, you should see a log similar to below.

INFO: Management Center 3.3
Jun 05, 2014 11:55:32 AM com.hazelcast.webmonitor.service.jmx.impl.JMXService
INFO: Starting Management Center JMX Service on port :9999

You should be able to connect to Clustered JMX interface from the address localhost:9999.

You can use jconsole or any other JMX client to monitor your Hazelcast Cluster. As a sample, below is the jconsole screenshot of the Clustered JMX hierarchy.

| ٣ |   | Ma | nagementCenter[dev]                    |
|---|---|----|----------------------------------------|
|   | ٣ |    | Clients                                |
|   |   | ►  | *192.168.2.79:56678*                   |
|   | Ŧ |    | Executors                              |
|   |   | ►  | testExecutor                           |
|   | ٣ |    | Maps                                   |
|   |   | ⊧  | 🧐 a                                    |
|   |   | ►  | 🧐 b                                    |
|   |   | ⊧  | 🧐 testMap                              |
|   |   | ►  | 😕 testMap3                             |
|   | ٣ |    | Members                                |
|   |   | ►  | *192.168.2.79:5701*                    |
|   |   | ⊧  | *192.168.2.79:5702*                    |
|   |   | ⊧  | *192.168.2.79:5703*                    |
|   |   | ►  | *192.168.2.79:5704*                    |
|   | ٣ |    | MultiMaps                              |
|   |   | ►  | 🤫 testMultiMap                         |
|   | ٣ |    | Queues                                 |
|   |   | ►  | testQueue                              |
|   | ٣ |    | Services                               |
|   |   | ⊧  | "ManagedExecutor[hz:async]"            |
|   |   | ►  | "ManagedExecutor[hz:client]"           |
|   |   | ⊧  | "ManagedExecutor[hz:global-operation]" |
|   |   | ►  | ManagedExecutor[hz:io]"                |
|   |   | ►  | "ManagedExecutor[hz:query]"            |
|   |   | ►  | "ManagedExecutor[hz:scheduled]"        |
|   |   | ►  | "ManagedExecutor[hz:system]"           |
|   |   | ►  | ConnectionManager                      |
|   |   | ►  | EventService                           |
|   |   | ►  | OperationService                       |
|   |   | ►  | PartitionService                       |
|   |   | ►  | ProxyService                           |
|   | ٣ |    | Topics                                 |
|   |   | •  | testTopic                              |
|   | • | 9  | dev                                    |
|   |   |    |                                        |

# 28.1.1 Enabling TLS/SSL for Clustered JMX

By default, Clustered JMX is served unencrypted. To enable TLS/SSL for Clustered JMX, use the following command line parameters for your Management Center deployment.

- -Dhazelcast.mc.jmx.ssl=true (default is false)
- -Djavax.net.ssl.keyStore=path to your keyStore
- -Djavax.net.ssl.keyStorePassword=password for your keyStore

Following is an example on how to start Management Center with a TLS/SSL enabled Clustered JMX service on port 65432:

java -Dhazelcast.mc.jmx.enabled=true -Dhazelcast.mc.jmx.port=65432 -Dhazelcast.mc.jmx.ssl=true -Djavax.net.

Then you can use the following command to connect to the Clustered JMX service using JConsole with address localhost:65432:

jconsole -J-Djavax.net.ssl.trustStore=/some/dir/selftrusted.ts -J-Djavax.net.ssl.trustStorePassword=trustpas

# 28.2 Clustered JMX API

The management beans are exposed with the following object name format.

90

ManagementCenter[cluster name]:type=<object type>,name=<object name>,member="<cluster member IP address>"

Object name starts with ManagementCenter prefix. Then it has the cluster name in brackets followed by a colon. After that, type,name and member attributes follows, each separated with a comma.

- type is the type of object. Values are Clients, Executors, Maps, Members, MultiMaps, Queues, Services, and Topics.
- name is the name of object.
- member is the member address of object (only required if the statistics are local to the member).

A sample bean is shown below.

#### ManagementCenter[dev]:type=Services,name=OperationService,member="192.168.2.79:5701"

Here is the list of attributes that are exposed from the Clustered JMX interface.

- ManagementCenter(ClusterName)
- ClientStats
  - Client UUID
    - \* HeapUsedMemory
    - \* HeapFreeMemory
    - \* HeapMaxMemory
    - \* HeapTotalMemory
    - \* ClientName
    - \* AvailableProcessors
    - \* Uptime
    - \* Enterprise
    - \* MemberConnection
    - \* ClusterConnectionTimestamp
    - \* LastStatisticsCollectionTime
    - \* UserExecutorQueueSize
    - \* CommittedVirtualMemorySize
    - \* FreePhysicalMemorySize
    - \* FreeSwapSpaceSize
    - \* MaxFileDescriptorCount
    - \* OpenFileDescriptorCount
    - \* ProcessCpuTime
    - \* SystemLoadAverage
    - \* TotalPhysicalMemorySize
    - \* TotalSwapSpaceSize
    - \* Version
    - \* Address
    - \* Type
    - \* CACHE
      - · Cache Name
    - \* Evictions
    - \* Expirations
    - \* Hits
    - \* Misses
    - \* OwnedEntryCount
    - \* OwnedEntryMemoryCost
    - \* LastPersistenceDuration
    - \* LastPersistenceKeyCount
    - \* LastPersistenceTime
    - \* LastPersistenceWrittenBytes
    - \* LastPersistenceFailure

- \* CreationTime
- \* MAP
  - Map Name
- \* Evictions
- \* Expirations
- \* Hits
- \* Misses
- \* OwnedEntryCount
- $* \ {\it OwnedEntryMemoryCost}$
- \* LastPersistenceDuration
- $* \ {\it LastPersistenceKeyCount}$
- \* LastPersistenceTime
- \* LastPersistenceWrittenBytes
- \* LastPersistenceFailure
- \* CreationTime
- \* Clients
- Client Address
  - \* Address
  - \* ClientType
  - \* Uuid
- Executors
  - Executor Name
    - \* Cluster
    - \* Name
    - $* \ {\it StartedTaskCount}$
    - $* \ {\rm CompletedTaskCount}$
    - \* CancelledTaskCount
    - \* PendingTaskCount
- Maps
  - Map Name
    - \* Cluster
    - \* Name
    - \* BackupEntryCount
    - \* BackupEntryMemoryCost
    - $\ast~$  CreationTime
    - $* \ {\rm DirtyEntryCount}$
    - \* Events
    - $* \ {\rm GetOperationCount}$
    - \* HeapCost
    - \* Hits
    - \* LastAccessTime
    - \* LastUpdateTime
    - \* LockedEntryCount
    - \* MaxGetLatency
    - \* MaxPutLatency
    - \* MaxRemoveLatency
    - \* OtherOperationCount
    - \* OwnedEntryCount
    - \* PutOperationCount
    - \* RemoveOperationCount
- ReplicatedMaps
  - Replicated Map Name
    - \* Cluster
    - \* Name

- \* BackupEntryCount
- \* BackupEntryMemoryCost
- \* CreationTime
- \* DirtyEntryCount
- \* Events
- \* GetOperationCount
- \* HeapCost
- \* Hits
- \* LastAccessTime
- \* LastUpdateTime
- \* LockedEntryCount
- \* MaxGetLatency
- \* MaxPutLatency
- \* MaxRemoveLatency
- \* OtherOperationCount
- \* OwnedEntryCount
- \* PutOperationCount
- \* RemoveOperationCount
- Members
  - Member Address
    - \* ConnectedClientCount
    - \* HeapFreeMemory
    - \* HeapMaxMemory
    - \* HeapTotalMemory
    - \* HeapUsedMemory
    - \* IsMaster
    - \* OwnedPartitionCount
- MultiMaps
  - MultiMap Name
    - \* Cluster
    - \* Name
    - \* BackupEntryCount
    - \* BackupEntryMemoryCost
    - \* CreationTime
    - \* DirtyEntryCount
    - \* Events
    - \* GetOperationCount
    - \* HeapCost
    - \* Hits
    - \* LastAccessTime
    - \* LastUpdateTime
    - \* LockedEntryCount
    - \* MaxGetLatency
    - \* MaxPutLatency
    - \* MaxRemoveLatency
    - \* OtherOperationCount
    - \* OwnedEntryCount
    - \* PutOperationCount
    - \* RemoveOperationCount
- Queues
  - Queue Name
    - \* Cluster
    - \* Name
    - \* MinAge

- $\ast~{\rm MaxAge}$
- \* AvgAge
- \* OwnedItemCount
- \* BackupItemCount
- \* OfferOperationCount
- \* OtherOperationsCount
- \* PollOperationCount
- \* RejectedOfferOperationCount
- \* EmptyPollOperationCount
- \* EventOperationCount
- \* CreationTime
- Services
  - ConnectionManager
    - \* ActiveConnectionCount
    - \* ClientConnectionCount
    - \* ConnectionCount
  - EventService
    - \* EventQueueCapacity
    - \* EventQueueSize
    - \* EventThreadCount
  - OperationService
    - \* ExecutedOperationCount
    - $* \ {\it OperationExecutorQueueSize}$
    - \* OperationThreadCount
    - \* RemoteOperationCount
    - \* ResponseQueueSize
    - \* RunningOperationsCount
  - PartitionService
    - \* ActivePartitionCount
    - \* PartitionCount
  - ProxyService
    - \* ProxyCount
  - ManagedExecutor[hz::async]
    - \* Name
      - $* \ {\rm CompletedTaskCount}$
      - \* MaximumPoolSize
      - \* PoolSize
      - \* QueueSize
      - \* RemainingQueueCapacity
      - \* Terminated
  - ManagedExecutor[hz::client]
    - \* Name
    - \* CompletedTaskCount
    - \* MaximumPoolSize
    - \* PoolSize
    - \* QueueSize
    - \* RemainingQueueCapacity
    - \* Terminated
  - $\ ManagedExecutor [hz::global-operation]$ 
    - \* Name
    - \* CompletedTaskCount
    - \* MaximumPoolSize
    - \* PoolSize
    - \* QueueSize

- \* RemainingQueueCapacity
- \* Terminated
- ManagedExecutor[hz::io]
  - \* Name
  - $* \ CompletedTaskCount$
  - \* MaximumPoolSize
  - \* PoolSize
  - \* QueueSize
  - \* RemainingQueueCapacity
  - \* Terminated
- ManagedExecutor[hz::query]
  - \* Name
  - $* \ {\rm CompletedTaskCount}$
  - \* MaximumPoolSize
  - \* PoolSize
  - \* QueueSize
  - \* RemainingQueueCapacity
  - \* Terminated
- ManagedExecutor[hz::scheduled]
  - \* Name
  - \* CompletedTaskCount
  - \* MaximumPoolSize
  - $\ast\,$  PoolSize
  - \* QueueSize
  - \* RemainingQueueCapacity
  - \* Terminated
- ManagedExecutor[hz::system]
  - \* Name
  - \* CompletedTaskCount
  - \* MaximumPoolSize
  - \* PoolSize
  - \* QueueSize
  - \* RemainingQueueCapacity
  - \* Terminated
- Topics
  - Topic Name
    - \* Cluster
    - \* Name
    - \* CreationTime
    - \* PublishOperationCount
    - \* ReceiveOperationCount

# 28.3 Integrating with New\_Relic

Use the Clustered JMX interface to integrate Hazelcast Management Center with *New Relic*. To perform this integration, attach New Relic Java agent and provide an extension file that describes which metrics will be sent to New Relic.

Please see Custom JMX instrumentation by YAML on the New Relic webpage.

Below is an example Map monitoring .yml file for New Relic.

name: Clustered JMX
version: 1.0

| enabled: true                                                                      |  |
|------------------------------------------------------------------------------------|--|
| jmx:                                                                               |  |
| - object_name: ManagementCenter[clustername]:type=Maps,name=mapname                |  |
| metrics:                                                                           |  |
| - attributes: PutOperationCount, GetOperationCount, RemoveOperationCount, Hits,\   |  |
| BackupEntryCount, OwnedEntryCount, LastAccessTime, LastUpdateTime                  |  |
| type: simple                                                                       |  |
| - object_name: ManagementCenter[clustername]:type=Members,name="member address in\ |  |
| double quotes"                                                                     |  |
| metrics:                                                                           |  |
| - attributes: OwnedPartitionCount                                                  |  |
| type: simple                                                                       |  |

Put the .yml file in the extensions folder in your New Relic installation. If an extensions folder does not exist there, create one.

After you set your extension, attach the New Relic Java agent and start Management Center as shown below.

java -javaagent:/path/to/newrelic.jar -Dhazelcast.mc.jmx.enabled=true\
 -Dhazelcast.mc.jmx.port=9999 -jar mancenter-3.3.jar

If your logging level is set as FINER, you should see the log listing in the file newrelic\_agent.log, which is located in the logs folder in your New Relic installation. Below is an example log listing.

```
Jun 5, 2014 14:18:43 +0300 [72696 62] com.newrelic.agent.jmx.JmxService FINE:
    JMX Service : querying MBeans (1)
```

- Jun 5, 2014 14:18:43 +0300 [72696 62] com.newrelic.agent.jmx.JmxService FINER: JMX Service : MBeans query ManagementCenter[dev]:type=Members, name="192.168.2.79:5701", matches 1
- Jun 5, 2014 14:18:43 +0300 [72696 62] com.newrelic.agent.jmx.JmxService FINER: Recording JMX metric OwnedPartitionCount : 68
- Jun 5, 2014 14:18:43 +0300 [72696 62] com.newrelic.agent.jmx.JmxService FINER: JMX Service : MBeans query ManagementCenter[dev]:type=Maps,name=orders, matches 1
- Jun 5, 2014 14:18:43 +0300 [72696 62] com.newrelic.agent.jmx.JmxService FINER: Recording JMX metric Hits : 46,593
- Jun 5, 2014 14:18:43 +0300 [72696 62] com.newrelic.agent.jmx.JmxService FINER: Recording JMX metric BackupEntryCount : 1,100
- Jun 5, 2014 14:18:43 +0300 [72696 62] com.newrelic.agent.jmx.JmxService FINER: Recording JMX metric OwnedEntryCount : 1,100
- Jun 5, 2014 14:18:43 +0300 [72696 62] com.newrelic.agent.jmx.JmxService FINER: Recording JMX metric RemoveOperationCount : 0
- Jun 5, 2014 14:18:43 +0300 [72696 62] com.newrelic.agent.jmx.JmxService FINER: Recording JMX metric PutOperationCount : 118,962
- Jun 5, 2014 14:18:43 +0300 [72696 62] com.newrelic.agent.jmx.JmxService FINER: Recording JMX metric GetOperationCount : 0
- Jun 5, 2014 14:18:43 +0300 [72696 62] com.newrelic.agent.jmx.JmxService FINER: Recording JMX metric LastUpdateTime : 1,401,962,426,811
- Jun 5, 2014 14:18:43 +0300 [72696 62] com.newrelic.agent.jmx.JmxService FINER: Recording JMX metric LastAccessTime : 1,401,962,426,811

Then you can navigate to your New Relic account and create Custom Dashboards. Please see Creating custom dashboards.

While you are creating the dashboard, you should see the metrics that you are sending to New Relic from Management Center in the **Metrics** section under the JMX folder.

# 28.4 Integrating with AppDynamics

Use the Clustered JMX interface to integrate Hazelcast Management Center with *AppDynamics*. To perform this integration, attach AppDynamics Java agent to the Management Center.

For agent installation, refer to Install the App Agent for Java page.

For monitoring on AppDynamics, refer to Using AppDynamics for JMX Monitoring page.

After installing AppDynamics agent, you can start Management Center as shown below.

java -javaagent:/path/to/javaagent.jar -Dhazelcast.mc.jmx.enabled=true\
 -Dhazelcast.mc.jmx.port=9999 -jar mancenter-3.3.jar

When Management Center starts, you should see the logs below.

Started AppDynamics Java Agent Successfully. Hazelcast Management Center starting on port 8080 at path : /mancenter

# **Clustered REST via Management Center**

### Hazelcast IMDG Enterprise

The Clustered REST API is exposed from Management Center to allow you to monitor clustered statistics of distributed objects.

### 29.0.1 Enabling Clustered REST

To enable Clustered REST on your Management Center, pass the following system property at startup. This property is disabled by default.

-Dhazelcast.mc.rest.enabled=true

## 29.0.2 Clustered REST API Root

The entry point for Clustered REST API is /rest/.

This resource does not have any attributes.

### 29.0.3 Clusters Resource

This resource returns a list of clusters that are connected to the Management Center.

#### 29.0.3.0.1 Retrieve Clusters

- Request Type: GET
- URL: /rest/clusters
- Request:

curl http://localhost:8083/mancenter/rest/clusters

- Response: 200 (application/json)
- Body:

["dev","qa"]

# 29.0.4 Cluster Resource

This resource returns information related to the provided cluster name.

#### 29.0.4.0.1 Retrieve Cluster Information

- Request Type: GET
- URL: /rest/clusters/{clustername}
- Request:

curl http://localhost:8083/mancenter/rest/clusters/dev/

- Response: 200 (application/json)
- Body:

{"masterAddress":"192.168.2.78:5701"}

## 29.0.5 Members Resource

This resource returns a list of members belonging to the provided clusters.

#### 29.0.5.0.1 Retrieve Members [GET] [/rest/clusters/{clustername}/members]

- Request Type: GET
- URL: /rest/clusters/{clustername}/members
- Request:

curl http://localhost:8083/mancenter/rest/clusters/dev/members

- *Response:* 200 (application/json)
- Body:

["192.168.2.78:5701","192.168.2.78:5702","192.168.2.78:5703","192.168.2.78:5704"]

# 29.0.6 Member Resource

This resource returns information related to the provided member.

# 29.0.6.0.1 Retrieve Member Information

- Request Type: GET
- URL: /rest/clusters/{clustername}/members/{member}
- Request:

curl http://localhost:8083/mancenter/rest/clusters/dev/members/192.168.2.78:5701

- Response: 200 (application/json)
- Body:

```
{
    "cluster":"dev",
    "name":"192.168.2.78:5701",
    "maxMemory":129957888,
    "ownedPartitionCount":68,
    "usedMemory":60688784,
    "freeMemory":24311408,
    "totalMemory":85000192,
    "connectedClientCount":1,
    "master":true
}
```

29.0.6.0.2 Retrieve Connection Manager Information

- Request Type: GET
- URL: /rest/clusters/{clustername}/members/{member}/connectionManager
- Request:

curl http://localhost:8083/mancenter/rest/clusters/dev/members/192.168.2.78:5701/connectionManager

- *Response:* 200 (application/json)
- Body:

```
{
   "clientConnectionCount":2,
   "activeConnectionCount":5,
   "connectionCount":5
}
```

# 29.0.6.0.3 Retrieve Operation Service Information

- Request Type: GET
- URL: /rest/clusters/{clustername}/members/{member}/operationService
- Request:

curl http://localhost:8083/mancenter/rest/clusters/dev/members/192.168.2.78:5701/operationService

• Response: 200 (application/json)

```
• Body:
```

```
{
    "responseQueueSize":0,
    "operationExecutorQueueSize":0,
    "runningOperationsCount":0,
    "remoteOperationCount":1,
    "executedOperationCount":461139,
    "operationThreadCount":8
}
```

# 29.0.6.0.4 Retrieve Event Service Information

- Request Type: GET
- URL: /rest/clusters/{clustername}/members/{member}/eventService

• Request:

curl http://localhost:8083/mancenter/rest/clusters/dev/members/192.168.2.78:5701/eventService

• *Response:* 200 (application/json)

```
• Body:
{
    "eventThreadCount":5,
    "eventQueueCapacity":1000000,
    "eventQueueSize":0
}
```

## 29.0.6.0.5 Retrieve Partition Service Information

- Request Type: GET
- URL: /rest/clusters/{clustername}/members/{member}/partitionService
- Request:

curl http://localhost:8083/mancenter/rest/clusters/dev/members/192.168.2.78:5701/partitionService

- *Response:* 200 (application/json)
- Body:

```
{
   "partitionCount":271,
   "activePartitionCount":68
}
```

#### 29.0.6.0.6 Retrieve Proxy Service Information

- Request Type: GET
- URL: /rest/clusters/{clustername}/members/{member}/proxyService
- Request:

curl http://localhost:8083/mancenter/rest/clusters/dev/members/192.168.2.78:5701/proxyService

- *Response:* 200 (application/json)
- Body:

```
{
   "proxyCount":8
}
```

#### 29.0.6.0.7 Retrieve All Managed Executors

- Request Type: GET
- URL: /rest/clusters/{clustername}/members/{member}/managedExecutors
- Request:

curl http://localhost:8083/mancenter/rest/clusters/dev/members/192.168.2.78:5701/managedExecutors

- *Response:* 200 (application/json)
- Body:

```
["hz:system", "hz:scheduled", "hz:client", "hz:query", "hz:io", "hz:async"]
```

## 29.0.6.0.8 Retrieve a Managed Executor

- Request Type: GET
- URL: /rest/clusters/{clustername}/members/{member}/managedExecutors/{managedExecutor}
- Request:

```
curl http://localhost:8083/mancenter/rest/clusters/dev/members/192.168.2.78:5701
/managedExecutors/hz:system
```

- Response: 200 (application/json)
- Body:

```
{
   "name":"hz:system",
   "queueSize":0,
   "poolSize":0,
   "remainingQueueCapacity":2147483647,
   "maximumPoolSize":4,
   "completedTaskCount":12,
   "terminated":false
}
```

# 29.0.7 Client Endpoints Resource

This resource returns a list of client endpoints belonging to the provided cluster. Please consider using the newly added Client Statistics Resource as it contains more detailed information about clients.

### 29.0.7.0.1 Retrieve List of Client Endpoints

- Request Type: GET
- URL: /rest/clusters/{clustername}/clients
- Request:

curl http://localhost:8083/mancenter/rest/clusters/dev/clients

- *Response:* 200 (application/json)
- Body:

```
["192.168.2.78:61708"]
```

## 29.0.7.0.2 Retrieve Client Endpoint Information

- Request Type: GET
- URL: /rest/clusters/{clustername}/clients/{client}
- Request:

curl http://localhost:8083/mancenter/rest/clusters/dev/clients/192.168.2.78:61708

- *Response:* 200 (application/json)
- Body:

```
{
    "uuid":"6fae7af6-7a7c-4fa5-b165-cde24cf070f5",
    "address":"192.168.2.78:61708",
    "clientType":"JAVA"
}
```

# 29.0.8 Maps Resource

This resource returns a list of maps belonging to the provided cluster.

## 29.0.8.0.1 Retrieve List of Maps

- Request Type: GET
- URL: /rest/clusters/{clustername}/maps
- Request:

curl http://localhost:8083/mancenter/rest/clusters/dev/maps

- *Response:* 200 (application/json)
- Body:

["customers","orders"]

### 29.0.8.0.2 Retrieve Map Information

- Request Type: GET
- URL: /rest/clusters/{clustername}/maps/{mapName}
- Request:

curl http://localhost:8083/mancenter/rest/clusters/dev/maps/customers

- *Response:* 200 (application/json)
- Body:

```
{
  "cluster":"dev",
  "name":"customers",
  "ownedEntryCount":1000,
  "backupEntryCount":1000,
  "ownedEntryMemoryCost":157890,
  "backupEntryMemoryCost":113683,
  "heapCost":297005,
  "lockedEntryCount":0,
  "dirtyEntryCount":0,
  "hits":3001,
  "lastAccessTime":1403608925777,
  "lastUpdateTime":1403608925777,
  "creationTime":1403602693388,
  "putOperationCount":110630,
  "getOperationCount":165945,
  "removeOperationCount":55315,
  "otherOperationCount":0,
  "events":0,
```

```
"maxPutLatency":52,
"maxGetLatency":30,
"maxRemoveLatency":21
}
```

# 29.0.9 MultiMaps Resource

This resource returns a list of multimaps belonging to the provided cluster.

### 29.0.9.0.1 Retrieve List of MultiMaps

- Request Type: GET
- URL: /rest/clusters/{clustername}/multimaps
- Request:

curl http://localhost:8083/mancenter/rest/clusters/dev/multimaps

- *Response:* 200 (application/json)
- Body:

["customerAddresses"]

## 29.0.9.0.2 Retrieve MultiMap Information

- Request Type: GET
- URL: /rest/clusters/{clustername}/multimaps/{multimapname}
- Request:

curl http://localhost:8083/mancenter/rest/clusters/dev/multimaps/customerAddresses

- *Response:* 200 (application/json)
- Body:

```
"cluster":"dev",
"name":"customerAddresses",
"ownedEntryCount":996,
"backupEntryCount":996,
"ownedEntryMemoryCost":0,
"backupEntryMemoryCost":0,
"heapCost":0,
"lockedEntryCount":0,
"dirtyEntryCount":0,
"hits":0,
"lastAccessTime":1403603095521,
"lastUpdateTime":1403603095521,
"creationTime":1403602694158,
"putOperationCount":166041,
"getOperationCount":110694,
"removeOperationCount":55347,
"otherOperationCount":0,
"events":0,
"maxPutLatency":77,
```

```
"maxGetLatency":69,
"maxRemoveLatency":42
}
```

# 29.0.10 Queues Resource

This resource returns a list of queues belonging to the provided cluster.

# 29.0.10.0.1 Retrieve List of Queues

- Request Type: GET
- URL: /rest/clusters/{clustername}/queues
- Request:

curl http://localhost:8083/mancenter/rest/clusters/dev/queues

- *Response:* 200 (application/json)
- Body:

["messages"]

## 29.0.10.0.2 Retrieve Queue Information

- Request Type: GET
- URL: /rest/clusters/{clustername}/queues/{queueName}
- Request:

curl http://localhost:8083/mancenter/rest/clusters/dev/queues/messages

- *Response:* 200 (application/json)
- Body:

```
{
  "cluster":"dev",
  "name": "messages",
  "ownedItemCount": 55408,
  "backupItemCount":55408,
  "minAge":0,
  "maxAge":0,
  "aveAge":0,
  "numberOfOffers":55408,
  "numberOfRejectedOffers":0,
  "numberOfPolls":0,
  "numberOfEmptyPolls":0,
  "numberOfOtherOperations":0,
  "numberOfEvents":0,
  "creationTime":1403602694196
}
```

### 29.0.11 Topics Resource

This resource returns a list of topics belonging to the provided cluster.

29.0.11.0.1 Retrieve List of Topics

- Request Type: GET
- URL: /rest/clusters/{clustername}/topics
- Request:

curl http://localhost:8083/mancenter/rest/clusters/dev/topics

- *Response:* 200 (application/json)
- Body:

["news"]

# 29.0.11.0.2 Retrieve Topic Information

- Request Type: GET
- URL: /rest/clusters/{clustername}/topics/{topicName}
- Request:

curl http://localhost:8083/mancenter/rest/clusters/dev/topics/news

• *Response:* 200 (application/json)

```
• Body:
```

```
{
   "cluster":"dev",
   "name":"news",
   "numberOfPublishes":56370,
   "totalReceivedMessages":56370,
   "creationTime":1403602693411
}
```

# 29.0.12 Executors Resource

This resource returns a list of executors belonging to the provided cluster.

### 29.0.12.0.1 Retrieve List of Executors

- Request Type: GET
- URL: /rest/clusters/{clustername}/executors
- Request:

curl http://localhost:8083/mancenter/rest/clusters/dev/executors

- Response: 200 (application/json)
- Body:

```
["order-executor"]
```

## 29.0.12.0.2 Retrieve Executor Information [GET] [/rest/clusters/{clustername}/executors/{executorName}]

- Request Type: GET
- URL: /rest/clusters/{clustername}/executors/{executorName}
- Request:

curl http://localhost:8083/mancenter/rest/clusters/dev/executors/order-executor

- *Response:* 200 (application/json)
- Body:

```
{
    "cluster":"dev",
    "name":"order-executor",
    "creationTime":1403602694196,
    "pendingTaskCount":0,
    "startedTaskCount":1241,
    "completedTaskCount":1241,
    "cancelledTaskCount":0
}
```

# 29.0.13 Client Statistics Resource

This resource returns a list of clients belonging to the provided cluster.

# 29.0.13.0.1 Retrieve List of Client UUIDs

- Request Type: GET
- URL: /rest/clusters/{clustername}/clientStats
- Request:

curl http://localhost:8083/mancenter/rest/clusters/dev/clientStats

• *Response:* 200 (application/json)

```
• Body:
```

```
Γ
```

```
"f3b1e0e9-ea67-41b2-aba5-ea7480f02a93",
"cebf4dc9-852c-4605-a181-ffe1cca371a4",
"2371eed5-26e0-4470-92c1-41ea17110ef6",
"139990b3-fbc0-43a8-9c12-be53913333f7",
"d0364a1e-8665-46a8-af1d-be1af5580d07",
"7f337f8a-3538-4b5c-8ffc-9d4ae459e956",
"6ef9b6e5-5add-40d9-9319-ce502f55b5fc",
"fead3a99-19de-431c-9dd0-d6ecc4a4b9c8",
"e788e04e-2ded-4992-9d76-52c1973216e5",
"654fc9fb-c5c1-48a0-9b69-0c129fce860f"
```
29.0.13.0.2 Retrieve Detailed Client Statistics [GET] [/rest/clusters/{clustername}/clientStats/{clientUuid}]

- Request Type: GET
- URL: /rest/clusters/{clustername}/clientStats/{clientUuid}
- Request:

curl http://localhost:8083/mancenter/rest/clusters/dev/clientStats/2371eed5-26e0-4470-92c1-41ea17110ef6

- Response: 200 (application/json)
- Body:

```
"type": "JAVA",
"name": "hz.client_7",
"address": "127.0.0.1:42733",
"clusterConnectionTimestamp": 1507874427419,
"enterprise": true,
"lastStatisticsCollectionTime": 1507881309434,
"osStats": {
  "committedVirtualMemorySize": 12976173056,
  "freePhysicalMemorySize": 3615662080,
  "freeSwapSpaceSize": 8447324160,
  "maxFileDescriptorCount": 1000000,
  "openFileDescriptorCount": 191,
  "processCpuTime": 25298000000,
  "systemLoadAverage": 83.0,
  "totalPhysicalMemorySize": 16756101120,
  "totalSwapSpaceSize": 8447324160
},
"runtimeStats": {
  "availableProcessors": 12,
  "freeMemory": 135665432,
  "maxMemory": 3724541952,
  "totalMemory": 361234432,
  "uptime": 6894992,
  "usedMemory": 225569000
},
"nearCacheStats": {
  "CACHE": {
    "a-cache": {
      "creationTime": 1507874429719,
      "evictions": 0,
      "hits": 0,
      "misses": 50,
      "ownedEntryCount": 0,
      "expirations": 0,
      "ownedEntryMemoryCost": 0,
      "lastPersistenceDuration": 0,
      "lastPersistenceKeyCount": 0,
      "lastPersistenceTime": 0,
      "lastPersistenceWrittenBytes": 0,
      "lastPersistenceFailure": ""
    },
```

```
"b.cache": {
      "creationTime": 1507874429973,
      "evictions": 0,
      "hits": 0,
      "misses": 50,
      "ownedEntryCount": 0,
      "expirations": 0,
      "ownedEntryMemoryCost": 0,
      "lastPersistenceDuration": 0,
      "lastPersistenceKeyCount": 0,
      "lastPersistenceTime": 0,
      "lastPersistenceWrittenBytes": 0,
      "lastPersistenceFailure": ""
    }
  },
  "MAP": {
    "other,map": {
      "creationTime": 1507874428638,
      "evictions": 0,
      "hits": 100,
      "misses": 50,
      "ownedEntryCount": 0,
      "expirations": 0,
      "ownedEntryMemoryCost": 0,
      "lastPersistenceDuration": 0,
      "lastPersistenceKeyCount": 0,
      "lastPersistenceTime": 0,
      "lastPersistenceWrittenBytes": 0,
      "lastPersistenceFailure": ""
    },
    "employee-map": {
      "creationTime": 1507874427959,
      "evictions": 0,
      "hits": 100,
      "misses": 50,
      "ownedEntryCount": 0,
      "expirations": 0,
      "ownedEntryMemoryCost": 0,
      "lastPersistenceDuration": 0,
      "lastPersistenceKeyCount": 0,
      "lastPersistenceTime": 0,
      "lastPersistenceWrittenBytes": 0,
      "lastPersistenceFailure": ""
    }
  }
},
"userExecutorQueueSize": 0,
"memberConnection": "ALL",
"version": "UNKNOWN"
```

}

### Chapter 30

# Management Center Documentation

To see the Management Center documentation (this Reference Manual), click on the **Documentation** button located at the toolbar. Management Center manual will appear as a tab.

### Chapter 31

# Suggested Heap Size

#### For 2 Cluster Members

| Mancenter Heap Size | # of Maps | # of Queues | # of Topics |
|---------------------|-----------|-------------|-------------|
| 256m                | 3k        | 1k          | 1k          |
| 1024m               | 10k       | 1k          | 1k          |

### For 10 Members

| Mancenter Heap Size | # of Maps | # of Queues | # of Topics |
|---------------------|-----------|-------------|-------------|
| 256m                | 50        | 30          | 30          |
| 1024m               | 2k        | 1k          | 1k          |

#### For 20 Members

| Mancenter Heap Size | # of Maps | # of Queues | # of Topics |
|---------------------|-----------|-------------|-------------|
| 256m*               | N/A       | N/A         | N/A         |
| 1024m               | 1k        | 1k          | 1k          |

 $^{\ast}$  With 256m heap, management center is unable to collect statistics.